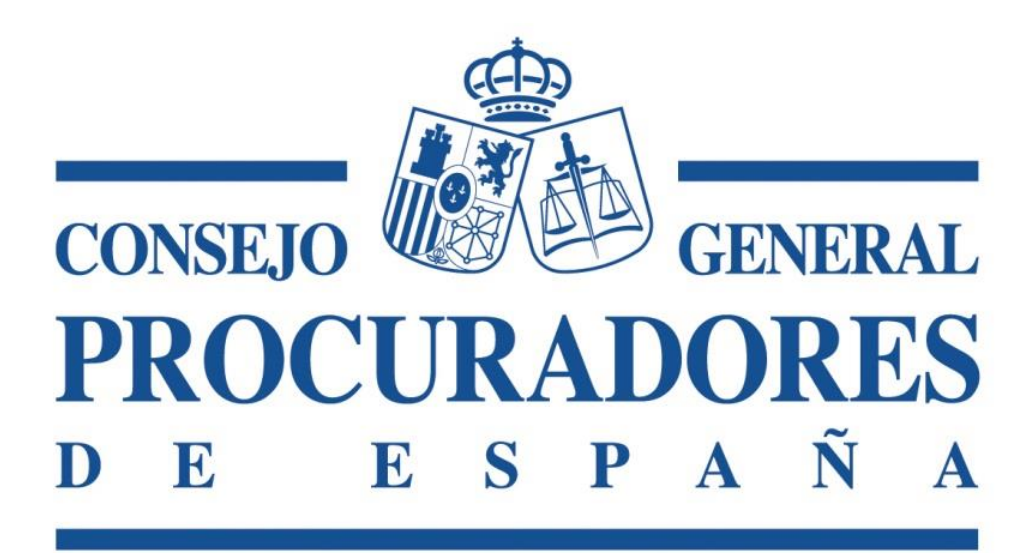

# **Traslado de Copias y Presentación de Escritos**

Manual de Usuario V.3.1

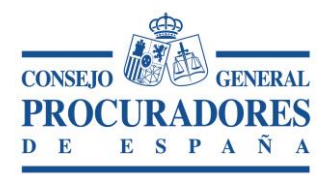

#### INDICE

| I | NTRO | DUCCIÓN                                                        | . 3 |
|---|------|----------------------------------------------------------------|-----|
| 1 | AC   | CESO A LA APLICACIÓN                                           | . 3 |
| 2 | PR   | OCESO DE FIRMA                                                 | . 4 |
| 3 | TR   | ASLADOS PENDIENTES DE ACEPTAR POR EL PROCURADOR                | . 6 |
|   | 3.1  | SELECCIÓN DE TRASLADOS PENDIENTES DE ACEPTAR                   | . 7 |
|   | 3.2  | IMPRIMIR TRASLADOS PENDIENTES DE ACEPTAR                       | . 8 |
| 4 | DE   | TALLE DE UN TRASLADO                                           | . 9 |
|   | 4.1  | ACEPTAR UN TRASLADO DESDE EL DETALLE                           | 13  |
|   | 4.2  | IMPRIMIR EL DETALLE DE UN TRASLADO PENDIENTE DE ACEPTAR        | 14  |
|   | 4.3  | VER FIRMAS                                                     | 16  |
| 5 | TR   | ASLADOS RECIBIDOS POR EL PROCURADOR                            | 17  |
|   | 5.1  | IMPRIMIR LISTADO DE TRASLADOS RECIBIDOS POR EL PROCURADOR      | 21  |
|   | 5.2  | DETALLE DE UN TRASLADO RECIBIDO                                | 22  |
|   | 5.3  | IMPRIMIR LA DILIGENCIA DE UN TRASLADO RECIBIDO                 | 22  |
| 6 | TR   | ASLADOS ENVIADOS POR EL PROCURADOR                             | 23  |
|   | 6.1  | IMPRIMIR LISTADO DE TRASLADOS ENVIADOS POR UN PROCURADOR       | 28  |
|   | 6.2  | DETALLE DE UN TRASLADO ENVIADO POR UN PROCURADOR               | 29  |
|   | 6.3  | IMPRIMIR LA DILIGENCIA DE UN TRASLADO ENVIADO                  | 29  |
| 7 | NU   | JEVO ACTO DE COMUNICACIÓN                                      | 30  |
|   | 7.1  | NUEVO TRASLADO                                                 | 30  |
|   | 7.2  | NUEVO TRASLADO Y PRESENTACIÓN DE ESCRITOS                      | 35  |
|   | 7.3  | PRESENTACIÓN DEL ESCRITO                                       | 37  |
|   | 7.4  | ESCRITOS DE SUBSANACIÓN                                        | 38  |
| 8 | ES   | CRITOS ENVIADOS                                                | 38  |
|   | 8.1  | IMPRIMIR LISTADO DE ESCRITOS ENVIADOS POR UN PROCURADOR        | 41  |
|   | 8.2  | DETALLE DE UN ESCRITO ENVIADO POR EL PROCURADOR                | 42  |
|   | 8.3  | ÎMPRIMIR EL JUSTIFICANTE DE PRESENTACIÓN DE UN ESCRITO ENVIADO | 43  |
| 9 | BC   | DRRADORES                                                      | 44  |

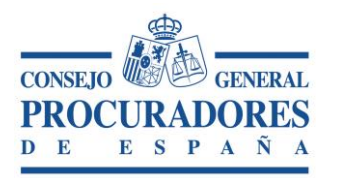

#### INTRODUCCIÓN

Este documento es una guía de la aplicación "*Traslado de Copias y Presentación de Escritos*" orientado al área del Procurador, el objetivo fundamental es que mediante la lectura de este documento el usuario pueda utilizar el aplicativo de la manera más eficiente posible.

## 1 Acceso a la aplicación

El acceso al *Sistema de Traslado de Copias y Presentación de Escritos* se realizará a través de un navegador web. Se debe utilizar Microsoft Internet Explorer a partir de la versión 8.0, siendo en las últimas versiones necesario activar el modo de compatibilidad y agregar la dirección a sitios de confianza.

Es imprescindible el acceso con el certificado digital de persona física del Procurador.

La dirección de acceso a la aplicación es: https://www.procuradores.es/TCPE.

Una vez se introduce la dirección de acceso en el navegador, este nos mostrara una pantalla con los certificados que tengamos albergados en la tarjeta criptográfica para que escojamos aquel con el que conectarnos a la aplicación.

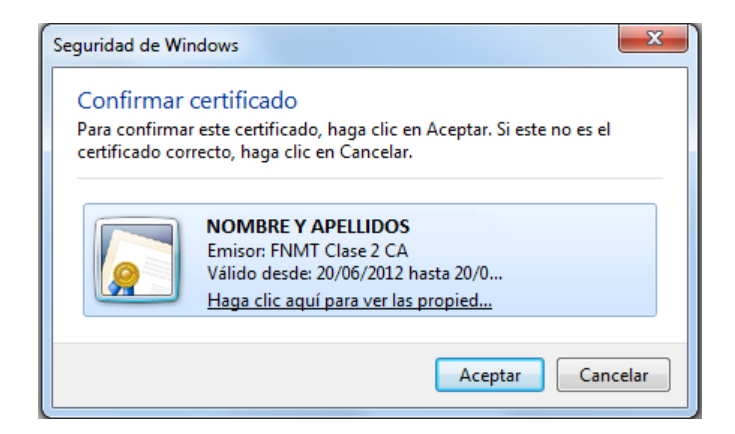

La aplicación valida que el usuario que desea entrar en el aplicativo posee un Certificado de persona física de la FNMT válido, que dicho usuario está autorizado para acceder al sistema, así como que el certificado no está caducado o revocado.

También se comprueba que el certificado digital se encuentre albergado en un dispositivo físico, como una tarjeta criptográfica y no en el navegador.

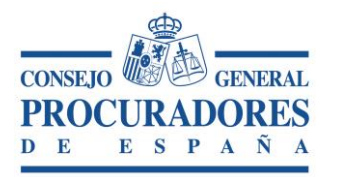

# 2 Proceso de firma

El proceso de firma se basa en la firma digital de los traslados de copias y escritos que el procurador realiza desde la plataforma.

El proceso comienza cuando un usuario acepta o realiza un traslado de copias o presentación de escritos, en ese momento aparece en el navegador web una ventana de selección de los certificados que el usuario posee (*siempre asociados a la FNMT*), siendo muy importante siempre seleccionar el certificado con el que el usuario se autentico contra el aplicativo, porque en caso contrario la firma no sería válida.

Durante todo el proceso tendremos un icono que nos muestra el progreso de la firma.

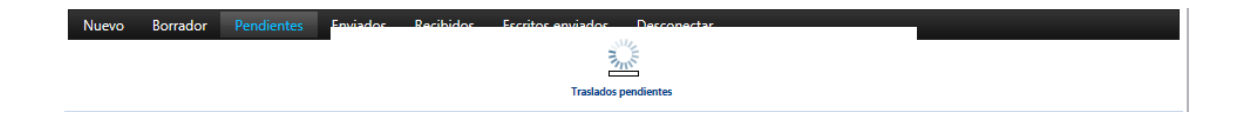

La primera ventana que encontramos es la de selección de los certificados que el usuario almacena en su tarjeta criptográfica (*siempre asociados a la FNMT*)

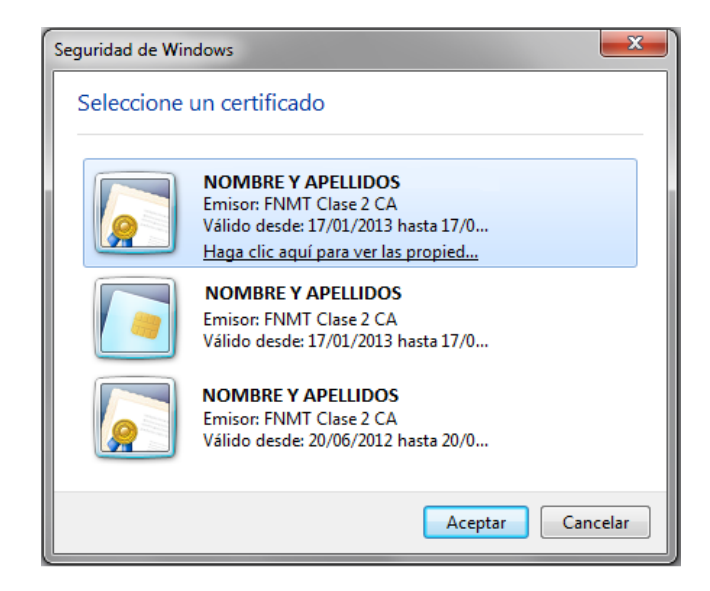

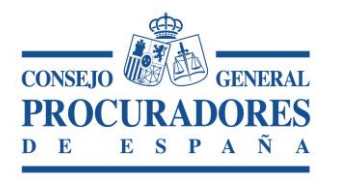

Una vez seleccionado el certificado se pulsará sobre el botón "Aceptar" y se nos pedirá el PIN de acceso a nuestra tarjeta criptográfica.

| Fábrica Nacional de Moneda y Timbre |  |  |  |  |  |  |
|-------------------------------------|--|--|--|--|--|--|
| Introduzca el PIN                   |  |  |  |  |  |  |
| Aceptar Cancelar                    |  |  |  |  |  |  |

Una vez finalizado el proceso de firma, aparecerá un mensaje en la parte superior de la pantalla informando del resultado seguido del justificante de presentación.

|                                     | CONSEJO GENERAL PR<br>Traslado de Copias y                                                     | OCURADORES I<br>Presentación d | DE ESPAÑA<br>le Escritos |                                            |
|-------------------------------------|------------------------------------------------------------------------------------------------|--------------------------------|--------------------------|--------------------------------------------|
| ICPM NOMBRE Y AP                    | ELLIDOS                                                                                        |                                |                          | CONSEJO<br>PROCURADORES<br>D E E S P A Ñ A |
| Ilustre Colegio de Procuradores     |                                                                                                |                                |                          | 11-9-2014 15:55:28                         |
| Mensajes                            |                                                                                                |                                |                          |                                            |
| El Acto de comunicación se envió co | rrectamente.                                                                                   |                                |                          |                                            |
|                                     |                                                                                                |                                |                          |                                            |
| Nuevo Borrador Pendientes           | Enviados Recibidos Escritos enviados                                                           | s Desconectar                  |                          |                                            |
|                                     | Exportar al formato seleccionado 🗸                                                             | Exportar 🗿 🙆 🔒                 |                          |                                            |
|                                     | DE TRASLADO DE ESCRITOS Y I                                                                    | DOCUMENTOS                     |                          | ^                                          |
| SERCYN de: Madrid                   | CSV: 201409111550153456cd23c556f1b4                                                            | a8aab270cf51711dcd7            |                          |                                            |
| Partido Judicial: MADRID            | Fecha traslado: 11/09/2014 15:55:16                                                            |                                |                          |                                            |
| Tribunal                            | Clase de asunto                                                                                | Nº de<br>procedimiento         |                          |                                            |
| AUD.NACIONAL SALA PENAL             | [A38] Conflictos jurisdicción entre juzgados y<br>tribunales y la Administración. Art. 38 LOPJ | 1/2014                         |                          |                                            |
|                                     |                                                                                                |                                |                          |                                            |
|                                     |                                                                                                |                                |                          |                                            |

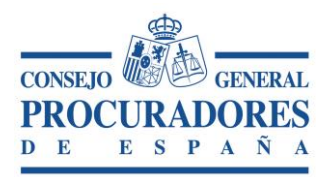

# 3 Traslados pendientes de aceptar por el procurador

Una vez validado el usuario y el certificado lo primero que aparece es la ventana de *"Traslados Pendientes de Aceptar por el Procurador"* que muestra los traslados recibidos ya firmados por el procurador que traslada y por el colegio que certifica y que están pendientes de aceptación (*firma*) por nuestra parte.

Traslado de Copias y Presentación de Escritos NOMBRE Y APELLIDOS CPN PROCURADORES Ilustre Colegio de Procuradores 15-9-2014 09:07:37 Borrador Recibidos Escritos enviados Desconectar TRASLADOS PENDIENTES DE ACEPTAR POR EL PROCURADOR Traslados pendientes 🗹 Aceptar los Seleccionados 🛛 🖨 Imprimir 🛛 🥕 Salir Fecha Nº de procedimiento Juzgado Procurador que Traslada 12/09/2014 4/2014 PROCURADOR TRASLADA AUD.PROVINCIAL CIVIL SECCIÓN 1 P 10:42:47 11/09/2014 16:10:28 3/2014 JUZGADO DE PRIMERA INSTANCIA E INSTRUCCION Nº 2 DE ALCOBENDAS PROCURADOR TRASLADA 11/09/2014 2/2014 JUZGADO DE PRIMERA INSTANCIA E INSTRUCCION UNICO DE TORRELAGUNA PROCURADOR TRASLADA P 16:07:34 11/09/2014 1/2014 AUD.NACIONAL SALA PENAL PROCURADOR TRASLADA P 16:05:00 © CGPE Consejo General de Procuradores de España 2014 Aviso legal

A continuación se muestra el aspecto de dicha ventana:

Se pueden identificar dentro de la ventana de "Traslados Pendientes de Aceptar por el Procurador" (Pestaña "Pendientes") dos zonas:

*Lista de Traslados Pendientes de Aceptar*: Aquí se listan todos los traslados que están pendientes de aceptar por el procurador.

Se compone de las columnas:

- <u>Columna de Selección</u>: Permite seleccionar/deseleccionar de la lista los registros que se van a aceptar. Si se selecciona el check situado en la cabecera se seleccionaran/deseleccionaran todos los registros de la lista.
- <u>Fecha</u>: Esta columna informa de la fecha en la que se realizó el traslado de Copias.
- <u>Nº de Procedimiento</u>: Informa del número de procedimiento asociado al traslado.
- > Juzgado: Informa del Juzgado donde se presentó el escrito.

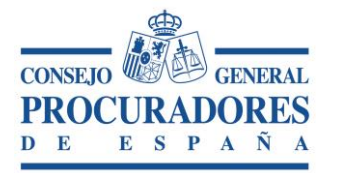

- Procurador que Traslada: Nombre del procurador que realiza el Traslado de Copias.
- > <u>Lupa</u>: Al pulsar sobre ella se accede al detalle del traslado.

**Barra de Acciones**: Situada en la parte superior de la ventana, aquí es donde se realizan todas las acciones que se permiten.

🗹 Aceptar los Seleccionados 🛛 🖨 Imprimir 🏻 🅕 Salir

La barra de acciones permite:

- Aceptar los Seleccionados: Acepta y firma digitalmente los traslados seleccionados por el usuario. Puede aceptar uno o varios.
- Imprimir: Imprime la lista de "Traslados pendientes de aceptar por el Procurador".
- <u>Salir</u>: Cierra la sesión actual.

#### 3.1 Selección de traslados pendientes de aceptar

Cuando el procurador desea *aceptar/firmar* los traslados pendientes que aparecen en la lista, este debe seleccionar uno o varios de los traslados que quiere firmar y pulsar el botón *"Aceptar los Seleccionados"*, como muestra la imagen.

|          | CONSEJO GENERAL PROCURADORES DE ESPAÑA        |                     |                                                                 |                         |                              |  |  |  |  |  |  |
|----------|-----------------------------------------------|---------------------|-----------------------------------------------------------------|-------------------------|------------------------------|--|--|--|--|--|--|
|          | Traslado de Copias y Presentación de Escritos |                     |                                                                 |                         |                              |  |  |  |  |  |  |
| K        | СРМ [                                         | NOMBRE Y A          | PELLIDOS                                                        |                         | GENERA<br>RADORES<br>S P A 8 |  |  |  |  |  |  |
| lustre ( | tre Colegio de Procuradores 15-9-2014 09:22:2 |                     |                                                                 |                         |                              |  |  |  |  |  |  |
| Nue      | vo Borrado                                    | r Pendientes Env    | iados Recibidos Escritos enviados Desconectar                   |                         |                              |  |  |  |  |  |  |
|          |                                               |                     | TRASLADOS PENDIENTES DE ACEPTAR POR EL PROCURADOR               |                         |                              |  |  |  |  |  |  |
|          |                                               |                     | Traslados pendientes                                            |                         |                              |  |  |  |  |  |  |
| <b>V</b> | Aceptar los Se                                | leccionados 🔒 Im    | primir 🅕 Salir                                                  |                         |                              |  |  |  |  |  |  |
|          | Fecha                                         | Nº de procedimiento | Juzgado                                                         | Procurador que Traslada |                              |  |  |  |  |  |  |
| <b>V</b> | 12/09/2014<br>10:42:47                        | 4/2014              | AUD.PROVINCIAL CIVIL SECCIÓN 1                                  | PROCURADOR TRASLADA     | - 🔎                          |  |  |  |  |  |  |
| <b>~</b> | 11/09/2014<br>16:10:28                        | 3/2014              | JUZGADO DE PRIMERA INSTANCIA E INSTRUCCION Nº 2 DE ALCOBENDAS   | PROCURADOR TRASLADA     | - ,2                         |  |  |  |  |  |  |
| ✓        | 11/09/2014<br>16:07:34                        | 2/2014              | JUZGADO DE PRIMERA INSTANCIA E INSTRUCCION UNICO DE TORRELAGUNA | PROCURADOR TRASLADA     | - <u>-</u>                   |  |  |  |  |  |  |
|          | 11/09/2014                                    | 1/2014              |                                                                 | PROCURADOR TRASLADA     | 0                            |  |  |  |  |  |  |
|          | 16:05:00                                      | 1/2014              |                                                                 |                         | <i></i>                      |  |  |  |  |  |  |

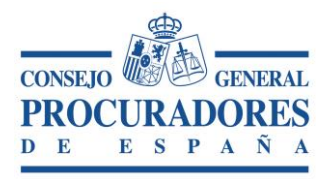

Una vez pulsado el botón "Aceptar los Seleccionados" comienza el proceso de firma de los traslados (Ver punto 2 "Proceso de firma).

#### 3.2 Imprimir traslados pendientes de aceptar

Dentro de la ventana de "*Traslados Pendientes de Aceptar por el Procurador*" se contempla la posibilidad de imprimir el listado que aparece en la pantalla. Para ello hay que pulsar el botón "*Imprimir*" como se muestra en la imagen siguiente.

|                                                                                                    | CONSEJO GENERAL PROCURADORES DE ESPAÑA                            |                     |                                                                   |                         |       |  |  |  |  |  |
|----------------------------------------------------------------------------------------------------|-------------------------------------------------------------------|---------------------|-------------------------------------------------------------------|-------------------------|-------|--|--|--|--|--|
|                                                                                                    | Traslado de Copias y Presentación de Escritos                     |                     |                                                                   |                         |       |  |  |  |  |  |
| K                                                                                                    | NOMBRE Y APELLIDOS                                                |                     |                                                                   |                         |       |  |  |  |  |  |
| Ilustre (                                                                                                    | Ilustre Colegio de Procuradores 15-9-2014 09:07:37                |                     |                                                                   |                         |       |  |  |  |  |  |
| Nue                                                                                                    | vo Borrado                                                        | r Pendientes Envi   | ados Recibidos Escritos enviados Desconectar                      |                         |       |  |  |  |  |  |
|                                                                                                    |                                                                   |                     | TRASLADOS PENDIENTES DE ACEPTAR POR EL PROCURADOR                 |                         |       |  |  |  |  |  |
|                                                                                                    |                                                                   |                     | Traslados pendientes                                              |                         |       |  |  |  |  |  |
| <ul> <li>Image: A start of the start of the start of</li></ul> | Aceptar los Se                                                    | leccionados 🕒 Im    | primir 🦻 Salir                                                    |                         |       |  |  |  |  |  |
|                                                                                                    | Fecha                                                             | N° de procedimiento | Juzgado                                                           | Procurador que Traslada |       |  |  |  |  |  |
|                                                                                                    | 12/09/2014<br>10:42:47                                            | 4/2014              | AUD.PROVINCIAL CIVIL SECCIÓN 1                                    | PROCURADOR TRASL        | ADA 🔎 |  |  |  |  |  |
|                                                                                                    | 11/09/2014<br>16:10:28                                            | 3/2014              | JUZGADO DE PRIMERA INSTANCIA E INSTRUCCION Nº 2 DE ALCOBENDAS     | PROCURADOR TRASL        | ADA 🔎 |  |  |  |  |  |
|                                                                                                    | 11/09/2014<br>16:07:34                                            | 2/2014              | JUZGADO DE PRIMERA INSTANCIA E INSTRUCCION UNICO DE TORRELAGUNA   | PROCURADOR TRASL        | ADA 🔎 |  |  |  |  |  |
|                                                                                                    | □ 11/09/2014 1/2014 AUD.NACIONAL SALA PENAL PROCURADOR TRASLADA → |                     |                                                                   |                         |       |  |  |  |  |  |
|                                                                                                    |                                                                   |                     | © CGPE Consejo General de Procuradores de España 2014 Aviso legal |                         |       |  |  |  |  |  |

Una vez pulsado aparecerá un informe con el listado completo.

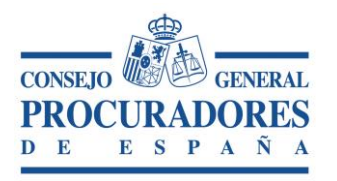

|                                   | CONSEJO GENERAL PROCURADORES DE ESPAÑA                       |                                                                       |                       |  |  |  |  |  |  |  |
|-----------------------------------|--------------------------------------------------------------|-----------------------------------------------------------------------|-----------------------|--|--|--|--|--|--|--|
|                                   | Traslado de Copias y Presentación de Escritos                |                                                                       |                       |  |  |  |  |  |  |  |
| ICPM NOMBRE Y APELLIDOS           |                                                              |                                                                       |                       |  |  |  |  |  |  |  |
| ilustre Colegio de Procuradores 1 |                                                              |                                                                       |                       |  |  |  |  |  |  |  |
| Nuevo Borrado                     | r Pendientes Enviac                                          | los Recibidos Escritos e                                              | enviados Desconectar  |  |  |  |  |  |  |  |
| Volver                            |                                                              |                                                                       |                       |  |  |  |  |  |  |  |
| 0 0 K K                           | 1 de 1 > >                                                   | Exportar al formato seleccion                                         | nado 🗸 Exportar 🖏 🗟 🖨 |  |  |  |  |  |  |  |
| ЮРМ                               |                                                              |                                                                       |                       |  |  |  |  |  |  |  |
|                                   | TRASLADOS PENI                                               | DIENTES                                                               | Fecha: 15/09/2014     |  |  |  |  |  |  |  |
| Fecha:                            | Nº Procedimiento                                             | Juzgado F                                                             | Procurador traslada   |  |  |  |  |  |  |  |
| 11/09/2014<br>16:05:00            | 1                                                            | AUD.NACIONAL SALA<br>PENAL                                            | Procurador traslada   |  |  |  |  |  |  |  |
| 11/09/2014<br>16:07:34            | 2                                                            | JUZGADO DE PRIMERA<br>INSTANCIA E INSTRUCCION<br>UNICO DE TORRELAGUNA | Procurador traslada   |  |  |  |  |  |  |  |
| 11/09/2014<br>16:10:28            | 3                                                            | JUZGADO DE PRIMERA<br>INSTANCIA E INSTRUCCION<br>Nº 2 DE ALCOBENDAS   | Procurador traslada   |  |  |  |  |  |  |  |
| 12/09/2014<br>10:42:47            | 4                                                            | AUD.PROVINCIAL CIVIL<br>SECCIÓN 1                                     | Procurador traslada   |  |  |  |  |  |  |  |
| ©CGP                              | © CGPE Consejo General de Procuradores de España Pag: 1 de 1 |                                                                       |                       |  |  |  |  |  |  |  |

#### 4 Detalle de un traslado

Desde casi todas las ventanas del aplicativo se contempla la opción de acceder al detalle de un acto de comunicación, para ello hay que pulsar sobre la lupa asociada como muestra la imagen.

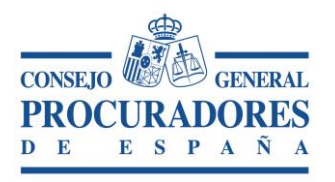

|                                                                                                    | CONSEJO GENERAL PROCURADORES DE ESPAÑA             |                     |                                                                          |                         |  |  |  |  |  |  |
|----------------------------------------------------------------------------------------------------|----------------------------------------------------|---------------------|--------------------------------------------------------------------------|-------------------------|--|--|--|--|--|--|
|                                                                                                    | Traslado de Copias y Presentación de Escritos      |                     |                                                                          |                         |  |  |  |  |  |  |
| K                                                                                                    |                                                    |                     |                                                                          |                         |  |  |  |  |  |  |
| Ilustre (                                                                                                    | Ilustre Colegio de Procuradores 15-9-2014 09:07:37 |                     |                                                                          |                         |  |  |  |  |  |  |
| Nue                                                                                                    | vo Borrado                                         | r Pendientes Envi   | iados Recibidos Escritos enviados Desconectar                            |                         |  |  |  |  |  |  |
|                                                                                                    |                                                    |                     | TRASLADOS PENDIENTES DE ACEPTAR POR EL PROCURADOR                        |                         |  |  |  |  |  |  |
|                                                                                                    |                                                    |                     | Traslados pendientes                                                     |                         |  |  |  |  |  |  |
| <ul> <li>Image: A start of the start of the start of</li></ul> | Aceptar los Se                                     | leccionados 🔒 Im    | primir 🦺 Salir                                                           |                         |  |  |  |  |  |  |
|                                                                                                    | Fecha                                              | Nº de procedimiento | Juzgado                                                                  | Procurador que Traslada |  |  |  |  |  |  |
|                                                                                                    | 12/09/2014<br>10:42:47                             | 4/2014              | AUD.PROVINCIAL CIVIL SECCIÓN 1                                           | PROCURADOR TRASLADA     |  |  |  |  |  |  |
|                                                                                                    | 11/09/2014<br>16:10:28                             | 3/2014              | JUZGADO DE PRIMERA INSTANCIA E INSTRUCCION Nº 2 DE ALCOBENDAS            | PROCURADOR TRASLADA     |  |  |  |  |  |  |
|                                                                                                    | 11/09/2014<br>16:07:34                             | 2/2014              | JUZGADO DE PRIMERA INSTANCIA E INSTRUCCION UNICO DE TORRELAGUNA          | PROCURADOR TRASLADA     |  |  |  |  |  |  |
|                                                                                                    | 11/09/2014<br>16:05:00                             | 1/2014              | AUD.NACIONAL SALA PENAL                                                  | PROCURADOR TRASLADA     |  |  |  |  |  |  |
|                                                                                                    |                                                    |                     | © CGPE Consejo General de Procuradores de España 2014 <u>Aviso legal</u> |                         |  |  |  |  |  |  |

En el "*Detalle de un traslado*" se muestra toda la información referida a un Traslado de Copias, esta información no es modificable.

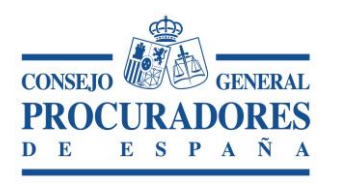

| Documento: | Traslado de Copias y Presentación de Escritos<br>Manual de usuario |
|------------|--------------------------------------------------------------------|
| Versión:   | 3.1                                                                |
| Página:    | 11 45                                                              |

|                                                                   | Y APELLIDOS                                                                |                         |                                |                                 |                    |
|-------------------------------------------------------------------|----------------------------------------------------------------------------|-------------------------|--------------------------------|---------------------------------|--------------------|
| Ilustre Colegio de Procuradores                                   |                                                                            |                         |                                |                                 | 12-9-2014 10:43:22 |
| Nuevo Borrador Pendie                                             | entes Enviados Recibidos                                                   | Escritos enviados       | Desconectar                    |                                 |                    |
|                                                                   | 0                                                                          | ETALLE DE UN ACTO       | DE COMUNICACIÓN                | `                               |                    |
| Aceptar Traslado                                                  | Nuevo Traslado Basado en el Actua                                          | l 📄 📥 Imprim            | r 🔊 Volver                     |                                 |                    |
|                                                                   |                                                                            | Detalle de              | traslado                       | 4/0044                          |                    |
| Partido Judicial                                                  | MADRID                                                                     |                         | Referencia del procurador      | 4/2014<br>Referencia Procurador | $\sim$             |
| Juzgado                                                           | AUD.PROVINCIAL CIVIL SECCIÓN                                               | 1                       | NIG juzgado                    | NIG                             |                    |
| Procedimiento                                                     | [A38] Conflictos jurisdicción entre<br>tribunales y la Administración. Art | juzgados y<br>. 38 LOPJ | Fecha del traslado             | 12/09/2014 10:42:47             |                    |
| Sujeto a plazo perentorio                                         |                                                                            |                         | Fecha de Escrito               | 11/09/2014                      |                    |
| Traslado a efectos del Art.278                                    |                                                                            |                         | Fecha presentación del Escrito |                                 |                    |
| Número de Copias aportadas par<br>entregar a otros litisconsortes | a 2                                                                        |                         | Representado                   | Representado                    |                    |
| Número de traslado                                                | 000010814P28079                                                            |                         | Designación                    | Designacion                     |                    |
| Procurador que traslada                                           | Procurador que traslada                                                    |                         |                                |                                 |                    |
| Número de hojas por juego de                                      | 15                                                                         |                         | Es un escrito de subsanación   | NO                              |                    |
| Copias                                                            |                                                                            |                         |                                |                                 | Ver firmas         |
|                                                                   |                                                                            | Ficheros a              | adjuntos                       |                                 |                    |
| Nombre                                                            | Descripción                                                                |                         |                                |                                 |                    |
| Adjunto_1.pdf                                                     | Descripción Adjunto                                                        | Primero                 |                                | Anexo                           | $\mathbf{p}$       |
| Adjunto_2.pdf                                                     | Descripción Adjunto                                                        | Segundo                 |                                | Anexo                           | $\mathbf{p}$       |
|                                                                   |                                                                            | Procuradores que        | reciben las copias             |                                 |                    |
| Nombre Procurador                                                 | N                                                                          | umero Colegiado         | Representado                   |                                 | Firmado            |
| Procurador Recibe 1                                               | P2                                                                         | 8079999996              | Representado                   | Procurador 1                    | No                 |
| Procurador Recibe 2                                               | P2                                                                         | 807999998               | Representado                   | Procurador 2                    | No                 |
| Procurador Recibe 3                                               | P2                                                                         | 8079999999              | Representado                   | Procurador 3                    | No                 |

Se pueden identificar dentro del "Detalle de un traslado" dos zonas:

- 1. **Barra de Acciones**: Situado en la parte superior de la ventana es donde se realizan todas las acciones que se permiten.
  - > <u>Aceptar traslado</u>: Acepta el traslado actual iniciando el proceso de firma.
  - Nuevo traslado basado en el actual: Crea un nuevo traslado con todos los datos del actual exceptuando los ficheros adjuntos.
  - Imprimir: Muestra el informe del traslado actual.
  - > <u>Volver</u>: Vuelve a la página anterior.

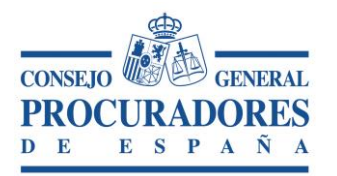

#### 2. Toda la Información asociada al traslado:

- > Los datos del escrito que se componen de los campos:
  - Colegio de Procuradores: Colegio en el que se presenta el traslado.
  - Número de Procedimiento: Número de procedimiento asociado al escrito.
  - *Partido Judicial*: Partido Judicial al que pertenece el Juzgado donde se presenta el escrito.
  - *Referencia del Procurador*. Nota informativa del procurador que presenta el escrito.
  - Juzgado: Juzgado donde se presenta el escrito.
  - NIG: Informa del NIG (Número de Identificación General del Procedimiento).
  - Sujeto a plazo perentorio: Si está o no sujeto a plazo perentorio
  - Procedimiento: Tipo de Procedimiento.
  - *Traslado a efectos del Art.* 278: Si el traslado de copias se realiza a efectos de este artículo.
  - *Fecha de recepción en el Colegio*: Fecha en la que se recibe el traslado de copias en el Colegio de Procuradores.
- Los datos generados necesarios para la ejecución del traslado de copias, se componen de los campos:
  - Número de Traslado: Número identificativo del traslado.
  - Fecha de Traslado: Fecha en la que se realiza el traslado.
  - Fecha del Escrito: Fecha del escrito que se traslada.
  - Número de Hojas por juego de copias: Número de hojas del escrito.
  - Procurador que Traslada: Procurador que realiza el traslado.
  - *Representado*: Persona o entidad a la que representa el procurador que realiza el traslado.
  - Número de Copias aportadas para entregar a otros litisconsortes: Cantidad de Copias que se entregan a otros litisconsortes.
  - Designación: Litisconsortes que reciben copias.
  - Ver Firmas: Firmas Digitales del Colegio y de los procuradores involucrados en el traslado. Pulsando sobre el botón "Ver Firmas" se abrirá una ventana donde aparecerán todas las firmas digitales realizadas hasta la fecha de las diferentes partes que intervienen en el traslado. (Ver punto 4.3 – Ver firmas)
- Lista de Ficheros Adjuntos, se listan todos los archivos adjuntos. Se compone de las columnas:

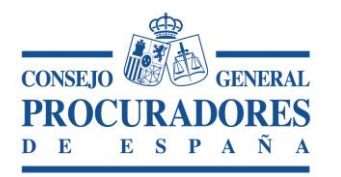

- Nombre del documento: Es el nombre del documento.
- Descripción: Es la descripción del documento.
- *Es documento Principal*: Indica si es el documento principal o un documento anexo.

# (Se permite acceder a los documentos adjuntos pulsando sobre la lupa asociada).

- Lista de "Procuradores que reciben las copias": Aquí se listan todos los procuradores que reciben las copias del escrito. Se compone de las columnas:
  - Procurador: Procurador que recibe la copia del escrito.
  - Nº Colegiado: Número de colegiado del Procurador que recibe la copia del escrito.
  - *Representado:* Persona o entidad a la que representa el Procurador destinatario.
  - *Firmado:* Indica si el procurador ha aceptado la copia del traslado con la consiguiente firma digital.

#### 4.1 Aceptar un traslado desde el detalle

Desde la ventana de detalle también se permite aceptar un traslado, para ello hay que pulsar sobre el botón "*Aceptar Traslado*".

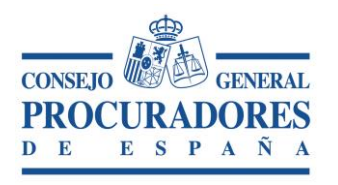

|                                                                    | Y APELLIDOS                                                                        |                              |                           |                |         |     |
|--------------------------------------------------------------------|------------------------------------------------------------------------------------|------------------------------|---------------------------|----------------|---------|-----|
| Ilustre Colegio de Procuradores                                    |                                                                                    |                              |                           |                |         | 12  |
| Nuevo Borrador Pendien                                             | ntes Enviados Recibidos Esc                                                        | critos enviados De           | sconectar                 |                |         |     |
|                                                                    | DETA                                                                               | ALLE DE UN ACTO DE C         | OMUNICACIÓN               |                |         |     |
| 🖉 Aceptar Traslado 👘                                               | Nuevo Traslado Basado en el Actual                                                 | 🗎 Imprimir                   | Volver                    |                |         |     |
|                                                                    |                                                                                    | Detalle del tras             | ado                       |                |         |     |
| Colegio de Procuradores                                            | Madrid                                                                             | N° F                         | rocedimiento              | 4/2014         |         |     |
| Partido Judicial                                                   | MADRID                                                                             | Refe                         | rencia del procurador     | Referencia Pro | curador |     |
| Juzgado                                                            | AUD.PROVINCIAL CIVIL SECCIÓN 1                                                     | NIG                          | juzgado                   | NIG            |         |     |
| Procedimiento                                                      | [A38] Conflictos jurisdicción entre juz<br>tribunales y la Administración. Art. 38 | rgados y Fech<br>3 LOPJ Fech | a del traslado            | 12/09/2014 10  | ):42:47 |     |
| Sujeto a plazo perentorio                                          |                                                                                    | Fech                         | a de Escrito              | 11/09/2014     |         |     |
| Traslado a efectos del Art.278                                     |                                                                                    | Fech                         | a presentación del Escrit | 0              |         |     |
| Número de Copias aportadas para<br>entregar a otros litisconsortes | 2                                                                                  | Representado Representa      |                           | Representado   |         |     |
| Número de traslado                                                 | 000010814P28079                                                                    | Desi                         | gnación                   | Designacion    |         |     |
| Procurador que traslada                                            | Procurador que traslada                                                            |                              |                           |                |         |     |
| Número de hojas por juego de<br>Copias                             | 15                                                                                 | Es u                         | n escrito de subsanación  | NO             |         |     |
|                                                                    |                                                                                    |                              |                           |                |         |     |
|                                                                    |                                                                                    | Ficheros adjun               | tos                       |                |         |     |
| Nombre                                                             | Descripción                                                                        |                              |                           |                |         |     |
| Adjunto_1.pdf                                                      | Descripción Adjunto Prin                                                           | nero                         |                           | A              | nexo    |     |
| Adjunto_2.pdf                                                      | Descripción Adjunto Seg                                                            | jundo                        |                           | A              | nexo    |     |
|                                                                    | F                                                                                  | Procuradores que recib       | en las copias             |                |         |     |
| Nombre Procurador                                                  | Nume                                                                               | ero Colegiado                | Representad               | 0              |         | Fir |
| Procurador Recibe 1                                                | P280                                                                               | 79999996                     | Representade              | o Procurador 1 |         | N   |
| Procurador Recibe 2                                                | P280                                                                               | 79999998                     | Representade              | o Procurador 2 |         | N   |
| Procurador Recibe 3                                                | P280                                                                               | 79999999                     | Representado              | o Procurador 3 |         | No  |

Una vez pulsado el botón de "Aceptar Traslado" comienza el proceso de firma del traslado.

#### 4.2 Imprimir el detalle de un traslado pendiente de aceptar

Dentro de la ventana del detalle se da la posibilidad de imprimir un informe con todos los datos mostrados en esa ventana. Para ello, solo hay que pulsar el botón "*Imprimir*" como se muestra en la siguiente imagen, y a continuación, aparecerá un informe detallado que puede ser impreso o exportado a otro formato.

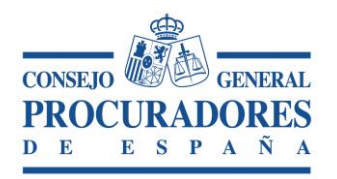

Copias

#### Traslado de Copias y Presentación de Escritos

|                                                                    | Y APELLIDOS                                                                                    |                                |                       | CONSEJO<br>PROCURADORES<br>D E E S P A N A |
|--------------------------------------------------------------------|------------------------------------------------------------------------------------------------|--------------------------------|-----------------------|--------------------------------------------|
| Ilustre Colegio de Procuradores                                    |                                                                                                |                                |                       | 12-9-2014 10:43:22                         |
| Nuevo Borrador Pendien                                             | tes Enviados Recibidos Escritos enviados                                                       | Desconectar                    |                       |                                            |
|                                                                    | DETALLE DE UN ACT                                                                              | O DE COMUNICACIÓN              |                       |                                            |
| 🛷 Aceptar Traslado 📑                                               | Nuevo Traslado Basado en el Actual 🛛 🕒 Imprir                                                  | mir 🔊 Volver                   |                       |                                            |
|                                                                    | Detalle d                                                                                      | el traslado                    |                       |                                            |
| Colegio de Procuradores                                            | Madrid                                                                                         | Nº Procedimiento               | 4/2014                |                                            |
| Partido Judicial                                                   | MADRID                                                                                         | Referencia del procurador      | Referencia Procurador |                                            |
| Juzgado                                                            | AUD.PROVINCIAL CIVIL SECCIÓN 1                                                                 | NIG juzgado                    | NIG                   |                                            |
| Procedimiento                                                      | [A38] Conflictos jurisdicción entre juzgados y<br>tribunales y la Administración. Art. 38 LOPJ | Fecha del traslado             | 12/09/2014 10:42:47   |                                            |
| Sujeto a plazo perentorio                                          | ×                                                                                              | Fecha de Escrito               | 11/09/2014            |                                            |
| Traslado a efectos del Art.278                                     |                                                                                                | Fecha presentación del Escrito |                       |                                            |
| Número de Copias aportadas para<br>entregar a otros litisconsortes | 2                                                                                              | Representado                   | Representado          |                                            |
| Número de traslado                                                 | 000010814P28079                                                                                | Designación                    | Designacion           |                                            |
| Procurador que traslada                                            | Procurador que traslada                                                                        |                                |                       |                                            |
|                                                                    |                                                                                                | Es un escrito de subsanación   | NO                    |                                            |
| Número de hojas por juego de                                       | 15                                                                                             |                                |                       |                                            |

Ver firmas

Ficheros adjuntos

| Nombre                              | Descripción                              |                 |                           |  |         |  |  |
|-------------------------------------|------------------------------------------|-----------------|---------------------------|--|---------|--|--|
| Adjunto_1.pdf                       | djunto_1.pdf Descripción Adjunto Primero |                 |                           |  |         |  |  |
| Adjunto_2.pdf                       | Descripción Adjunto                      | Anexo           | $\mathbf{p}$              |  |         |  |  |
| Procuradores que reciben las copias |                                          |                 |                           |  |         |  |  |
| Nombre Procurador                   | Nu                                       | umero Colegiado | Representado              |  | Firmado |  |  |
| Procurador Recibe 1                 | P2                                       | 28079999996     | Representado Procurador 1 |  | No      |  |  |
| Procurador Recibe 2                 | P2                                       | 28079999998     | Representado Procurador 2 |  | No      |  |  |
| Procurador Recibe 3                 | P2                                       | 28079999999     | Representado Procurador 3 |  | No      |  |  |
|                                     |                                          |                 |                           |  |         |  |  |

© CGPE Consejo General de Procuradores de España 2014 Aviso legal

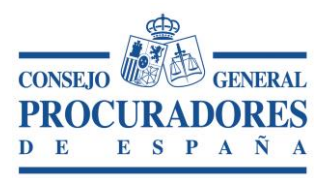

| Mar                        | ual de usuario |
|----------------------------|----------------|
| Versión: 3.1<br>Página: 16 | 45             |

|                               |                                                                                                    |                      |                                   | 15-9-2014 11:36:3 |
|-------------------------------|----------------------------------------------------------------------------------------------------|----------------------|-----------------------------------|-------------------|
| Volver                        |                                                                                                    |                      |                                   |                   |
| JOK                           | 1 de 1 / / Exportar al                                                                               | formato seleccionado | 🖌 Exportar 🦦 🛃                    |                   |
| ICPM                          | DETALLE DEL TRANSL<br>000010814P28079                                                                | ADO ENVIADO          | CINER AND ADDRES                  | ^                 |
|                               | Fecha: 15/09/2014                                                                                    |                      |                                   |                   |
| Colegio:                      | Madrid                                                                                               | Número de autos:     | 4/2014                            |                   |
| Partido Judicial:             | MADRID                                                                                               | Ref. procurador:     | Referencia Procurador             |                   |
| Juzgado:                      | AUD.PROVINCIAL CIVIL<br>SECCIÓN 1                                                                    | Sujeto a plazo       | perentorio                        |                   |
| Procedimiento:                | [A38] Conflictos jurisdicción<br>entre juzgados y tribunales y<br>la Administración. Art. 38<br>LOPJ | Traslado a efe       | ctos del art. 278                 |                   |
| Número de trasla              | do: 000010814P28079                                                                                  |                      |                                   |                   |
| Procurador trasla             | ada: Procurador traslada                                                                             | Fecha recepción e    | n colegio: 12/09/2014<br>10:42:47 |                   |
| Representado:                 | Representado                                                                                         | Fecha traslado:      | 12/09/2014 10:42:47               |                   |
| Designación:                  | Designacion                                                                                          | Fecha escrito:       | 11/09/2014                        |                   |
| Copias para<br>litisconsortes | 2                                                                                                    | Hojas por copia      | 15                                |                   |
|                               | PROCURADORES QUE                                                                                     | RECIBEN LAS COPI     | AS                                |                   |
| <u>Nº Colegiado</u>           | Procurador                                                                                           | Representado         |                                   |                   |
| 999996                        | Procurador Recibe 1                                                                                  | Representado Procura | dor 1                             |                   |
| 999998                        | Procurador Recibe 2                                                                                  | Representado Procura | dor 2                             |                   |
| 999999                        | Procurador Recibe 3                                                                                  | Representado Procura | dor 3                             |                   |
| Nombre fichero                | Descripcion adjunto                                                                                  | Es                   | documento principal               |                   |
| Adjunto_1.pdf                 | Descripción Adjunto Primero                                                                          |                      | NO                                | Ť                 |
|                               |                                                                                                    |                      |                                   |                   |

#### 4.3 Ver firmas

Tenemos la posibilidad de ver las firmas del Acto de comunicación, para ello, tenemos que pulsar sobre el botón "*Ver Firmas*" y aparecerá una pantalla con el detalle de las firmas de ese acto de comunicación como la que se muestra a continuación.

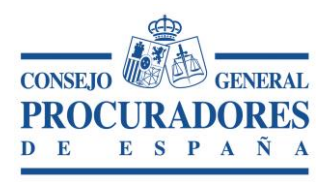

|                                                                                 |                                                                                                    | ROCURADORES DE ESPAÑA                                                                                                    |
|---------------------------------------------------------------------------------|----------------------------------------------------------------------------------------------------|----------------------------------------------------------------------------------------------------|
|                                                                                 | <u>Traslado de Copias y</u>                                                                                                    | Presentación de Escritos                                                                                                    |
| СРМ                                                                             | Ilustre Colegio de Produradores                                                                                                    |                                                                                                    |
| Ilustre Colegio de Proc                                                         | turadores                                                                                                    | 9-9-2014 11:10:07                                                                                                    |
| Certificados N                                                                  | fantenimientos Estadisticas Desconectar                                                                                            |                                                                                                    |
|                                                                                 |                                                                                                    | FIRMAS                                                                                                    |
|                                                                                 |                                                                                                    | Firmantes                                                                                                    |
| 🗎 Imprimir                                                                      | Nolver                                                                                                    |                                                                                                    |
| FIRMANTE                                                                        | FIRMA                                                                                                    |                                                                                                    |
| Procurador que tras<br>PROCURADOR<br>Colegio que certific<br>Colegio de Procura | slada         CN=NOMBF           Slada         O=FNMT, C           01:10:57         01:10:57           CN=ENTIDA         CN=ENTIDA | EEE (F. D., A., AC, J., AM, TA, EL - NIF<br>DU=50007015, OU=FMMT Clase 2, CA,<br>ES Fecha y house a firma: 04/09/2014<br>D. T. S. O. C.A.L. 'OS F, 'L. S. DI IS<br>- CIF C.C.J.U., - N.L., RL J.J.<br>ZA, T. R. TL, E- NIF C, T. T.<br>562, OU=FNWT, Clase 2, CA, O=FNMT,<br>y hora de la firma 4/09/2014 01:10:57 |
|                                                                                 | PROCURADORES                                                                                                    | QUE RECIBEN LAS COPIAS                                                                                                    |
| Nombre                                                                          | Firma                                                                                                    |                                                                                                    |
| PROCURADO                                                                       | R CN=NOMBRE<br>OFFNM., C=6<br>01:15:58                                                                                             | TI LI                                                                                                    |
|                                                                                 | © CGPE Consejo General de F                                                                                                    | rocuradores de España 2014 <u>Aviso legal</u>                                                                                                    |

## **5** Traslados recibidos por el procurador

La finalidad de esta pantalla es mostrar los traslados que han sido recibidos por el procurador y el estado en el que se encuentran. Esta ventana permite realizar búsquedas de estos traslados de la forma más efectiva.

Se pueden realizar dos tipos de búsqueda diferentes en la sección "Filtros de búsqueda".

A continuación se muestra el aspecto que tiene dicha ventana:

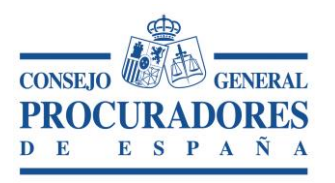

|                                                                          | CONSEJO GENE              | RAL PROCURA              | DORES DE ESPAÑA           |                    |  |  |  |  |
|--------------------------------------------------------------------------|---------------------------|--------------------------|---------------------------|--------------------|--|--|--|--|
| Traslado de Copias y Presentación de Escritos                            |                           |                          |                           |                    |  |  |  |  |
|                                                                          | Y APELLIDOS               |                          |                           |                    |  |  |  |  |
| Ilustre Colegio de Procuradores                                          |                           |                          |                           | 12-9-2014 11:04:44 |  |  |  |  |
| Nuevo Borrador Pendient                                                  | es Enviados Recibidos Esc | ritos enviados Descone   | ectar                     |                    |  |  |  |  |
|                                                                          | TRASL                     | ADOS RECIBIDOS POR EL PR | ROCURADOR                 |                    |  |  |  |  |
|                                                                          |                           | Traslados recibidos      | ;                         |                    |  |  |  |  |
| 🔍 Buscar 🔍 Buscar Tod                                                    | lo 🔒 Imprimir 🅕 S         | alir                     |                           |                    |  |  |  |  |
|                                                                          |                           | Filtros de la Búsqueda   | I.                        |                    |  |  |  |  |
| Colegio de Procuradores                                                  | Madrid                    | •                        | Nº de procedimiento       | /                  |  |  |  |  |
| Partido Judicial                                                         |                           | •                        | Referencia del procurador |                    |  |  |  |  |
| Juzgado                                                                  |                           | -                        | N.I.G.                    |                    |  |  |  |  |
| Procedimiento                                                            |                           | -                        | Número de traslado        |                    |  |  |  |  |
| Procurador que traslada                                                  |                           |                          |                           |                    |  |  |  |  |
| Fecha de traslado                                                        | Desde H                   | lasta                    |                           |                    |  |  |  |  |
|                                                                          |                           | Resultados de la búsqu   | ieda                      |                    |  |  |  |  |
| © CGPE Consejo General de Procuradores de España 2014 <u>Aviso legal</u> |                           |                          |                           |                    |  |  |  |  |

1. Realizar una <u>búsqueda intercalando los criterios</u> de búsqueda que aparecen en la página dentro de la sección "*Filtro de Búsqueda*". Para que se tengan en

cuenta los filtros introducidos hay que pulsar el botón Q Buscar

2. Realizar una <u>búsqueda de todos los traslados</u> recibidos por el procurador independientemente de los filtros introducidos, para ello hay que pulsar el botón Buscar Todo

Los campos por los que podemos filtrar son los siguientes:

- Colegio de procuradores: Colegio de Procuradores que certificó el traslado de copias. Lista de todos los colegios de procuradores de España activos en la aplicación.
- > <u>Número de Procedimiento</u>: Número de procedimiento asociado al escrito.
- Partido Judicial: Informa del Partido Judicial al que pertenece el Juzgado donde se presenta el escrito.
- > <u>Número de traslado</u>: Número identificativo del traslado.
- > Juzgado: Juzgado donde se presenta el escrito.
- > <u>NIG</u>: Informa del NIG (Número de Identificación General del Procedimiento).
- <u>Referencia del Procurador</u>. Nota informativa del procurador que presenta el traslado.

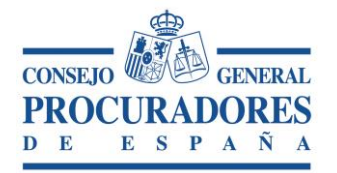

- > <u>Procedimiento</u>: Tipo de Procedimiento.
- Procurador que traslada: Nombre y apellidos del procurador que realiza el traslado.
- > Fecha de traslado desde: Fecha desde la que se quiere iniciar la búsqueda.
- > Fecha de traslado hasta: Fecha en la que se quiere finalizar la búsqueda.
- > <u>Fecha de escrito desde</u>: Fecha desde la que se quiere iniciar la búsqueda.
- > <u>Fecha de escrito hasta</u>: Fecha en la que se quiere finalizar la búsqueda.

Una vez realizada la búsqueda deseada por el usuario, se cerrará esta parte de la ventana y aparecerá el apartado "*Resultado de la Búsqueda*" con una tabla que contiene todos los traslados recibidos que se correspondan con la búsqueda realizada como muestra la siguiente imagen.

|           | CONSEJO GENERAL PROCURADORES DE ESPAÑA                                   |                        |                     |                                              |               |                    |              |                              |  |  |
|-----------|--------------------------------------------------------------------------|------------------------|---------------------|----------------------------------------------|---------------|--------------------|--------------|------------------------------|--|--|
|           | Traslado de Copias y Presentación de Escritos                            |                        |                     |                                              |               |                    |              |                              |  |  |
| K         |                                                                          |                        |                     |                                              |               |                    |              | GENERAL<br>ADORES<br>P A N A |  |  |
| Ilustre C | olegio de l                                                              | rocuradores            |                     |                                              |               |                    | 12-9-2014    | 4 10:57:30                   |  |  |
| Nuev      | o Bor                                                                    | rador Pend             | lientes Enviados Re | ecibidos Escritos enviados Desconectar       |               |                    |              |                              |  |  |
|           |                                                                          |                        |                     | TRASLADOS RECIBIDOS POR EL PROCURADOR        |               |                    |              |                              |  |  |
|           |                                                                          |                        |                     | Traslados recibidos                          |               |                    |              |                              |  |  |
|           |                                                                          |                        |                     | Resultados de la búsqueda                    |               |                    |              |                              |  |  |
|           |                                                                          |                        |                     |                                              |               | Descargar docu     | imentos adj  | untos                        |  |  |
|           |                                                                          | Fecha<br>traslado      | Nº de procedimiento | Juzgado                                      | Procurador qu | e traslada         |              |                              |  |  |
|           |                                                                          | 03/09/2014<br>11:51:05 | 78978/2014          | AUD.PROVINCIAL CIVIL/PENAL SECCION N.11      | Procurador    | que traslada       |              | $\mathbf{p}$                 |  |  |
|           |                                                                          | 25/06/2014<br>13:40:04 | 425/2014            | JUZGADO DE PRIMERA INSTANCIA Nº 14 DE MADRID | Procurador    | que traslada       |              | P                            |  |  |
|           |                                                                          | 17/06/2014<br>9:07:17  | 1701/2014           | JDO. PENAL N. 1                              | Procurador    | que traslada       |              | $\mathbf{p}$                 |  |  |
| 1         |                                                                          |                        |                     |                                              | Pági          | na 1 de 1, element | os del 1 a 3 | de 3.                        |  |  |
|           | © CGPE Consejo General de Procuradores de España 2014 <u>Aviso legal</u> |                        |                     |                                              |               |                    |              |                              |  |  |

Las columnas de la tabla son:

- <u>Nuevo traslado basado en el actual</u>: Abre la pestaña "Nuevo" y completa todos los datos del acto de comunicación nuevo, con los datos del traslado antiguo exceptuando los ficheros adjuntos.
- > <u>Fecha del traslado</u>: Fecha en la que el procurador realiza el traslado.

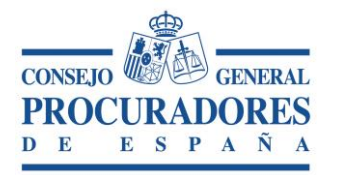

- Número de procedimiento: Informa del número de procedimiento asociado al traslado recibido.
- > <u>Juzgado</u>: Juzgado en el que se presenta el escrito.
- > <u>Procurador que traslada</u>: Procurador que traslada.
- Imprimir: al pulsar sobre el icono aparece la diligencia del traslado que podemos imprimir o exportar.
- > <u>Detalle (lupa)</u>: Pulsando sobre este botón se visualiza el detalle del traslado.

En el apartado "*Resultados de Búsqueda*" se permite la descarga de los documentos adjuntos de los traslados obtenidos después de realizar una búsqueda.

Para realizar la acción de descarga de documentos adjuntos el usuario tiene que seleccionar los traslados de los cuales quiere descargar los ficheros adjuntos y pulsar sobre el botón "*Descargar Documentos Adjuntos*" como muestra la siguiente imagen:

Una vez pulsado sobre el botón "*Descargar documentos adjuntos*", siempre que se hayan seleccionado uno o varios traslados se muestra una ventana que permite ver o guardar los documentos adjuntos de los traslados seleccionados.

|            | Traslado de Copias y Presentación de Escritos                            |                        |                                  |                                              |                         |               |              |  |  |  |
|------------|--------------------------------------------------------------------------|------------------------|----------------------------------|----------------------------------------------|-------------------------|---------------|--------------|--|--|--|
| IC         | CPM NOMBRE Y APELLIDOS                                                   |                        |                                  |                                              |                         |               |              |  |  |  |
| Ilustre Co | olegio de P                                                              | rocuradores            |                                  |                                              |                         | 12-9-2014     | 11:15:13     |  |  |  |
| Nuevo      | o Bori                                                                   | rador Pend             | ientes Enviados <mark>Rec</mark> | ibidos Escritos enviados Desconectar         |                         |               |              |  |  |  |
|            |                                                                          |                        |                                  | TRASLADOS RECIBIDOS POR EL PROCURADOR        |                         |               |              |  |  |  |
|            |                                                                          |                        |                                  | Traslados recibidos                          |                         |               |              |  |  |  |
|            |                                                                          |                        |                                  | Resultados de la búsqueda                    |                         |               |              |  |  |  |
|            |                                                                          |                        |                                  |                                              | Descargar docu          | umentos adj   | untos        |  |  |  |
|            |                                                                          | Fecha<br>traslado      | Nº de procedimiento              | Juzgado                                      | Procurador que traslada |               |              |  |  |  |
|            |                                                                          | 03/09/2014<br>11:51:05 | 78978/2014                       | AUD.PROVINCIAL CIVIL/PENAL SECCION N.11      | Procurador que traslada | 1             | $\mathbf{P}$ |  |  |  |
|            |                                                                          | 25/06/2014<br>13:40:04 | 425/2014                         | JUZGADO DE PRIMERA INSTANCIA Nº 14 DE MADRID | Procurador que traslada |               | 2            |  |  |  |
|            |                                                                          | 17/06/2014<br>9:07:17  | 1701/2014                        | JDO. PENAL N. 1                              | Procurador que traslada | <u>B</u>      | 2            |  |  |  |
| 1          |                                                                          |                        |                                  |                                              | Página 1 de 1, element  | tos del 1 a 3 | de 3.        |  |  |  |
|            | © CGPE Consejo General de Procuradores de España 2014 <u>Aviso legal</u> |                        |                                  |                                              |                         |               |              |  |  |  |

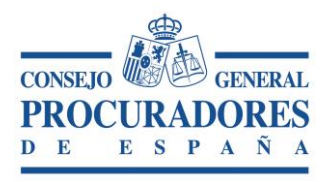

| CONSEJO GENERAL PROCURADORES DE ESPAÑA        |                                       |                     |                                                                               |                                   |  |  |  |  |  |  |
|-----------------------------------------------|---------------------------------------|---------------------|-------------------------------------------------------------------------------|-----------------------------------|--|--|--|--|--|--|
| Traslado de Copias y Presentación de Escritos |                                       |                     |                                                                               |                                   |  |  |  |  |  |  |
| ICPM                                          | NOMBR                                 | RE Y APELLIDOS      |                                                                               | CONSED                            |  |  |  |  |  |  |
| Ilustre Colegio de Proc                       | curadores                             |                     |                                                                               | 12-9-2014 12:53:42                |  |  |  |  |  |  |
| Nuevo Borrad                                  | lor Pendi                             | entes Enviados F    | Recibidos Escritos enviados Desconectar                                       |                                   |  |  |  |  |  |  |
|                                               | TRASIADOS RECIBIDOS POR EL PROCURADOR |                     |                                                                               |                                   |  |  |  |  |  |  |
|                                               |                                       |                     | Traslados recibidos                                                           |                                   |  |  |  |  |  |  |
|                                               | Resultados de la búsqueda             |                     |                                                                               |                                   |  |  |  |  |  |  |
|                                               |                                       |                     | Internet Explorer                                                             | Descargar documentos adjuntos     |  |  |  |  |  |  |
| D F                                           | Fecha<br>raslado                      | Nº de procedimiento | ¿Qué quieres hacer con                                                        | traslada                          |  |  |  |  |  |  |
|                                               | 03/09/2014<br>L1:51:05                | 78978/2014          | P280799999998_1c7et8285atb499c87788e0b0078e35                                 | Z, L 🛅 🔎                          |  |  |  |  |  |  |
|                                               | 25/06/2014<br>L3:40:04                | 425/2014            |                                                                               |                                   |  |  |  |  |  |  |
|                                               | 17/06/2014<br>9:07:17                 | 1701/2014           | <ul> <li>ADTIT</li> <li>El archivo no se guardará automáticamente.</li> </ul> | 12,6                              |  |  |  |  |  |  |
| 1                                             |                                       |                     | 🔿 Guardar                                                                     | 1 de 1, elementos del 1 a 3 de 3. |  |  |  |  |  |  |
|                                               |                                       | © CG                | → Guardar como                                                                |                                   |  |  |  |  |  |  |
|                                               |                                       |                     | Cancelar                                                                      |                                   |  |  |  |  |  |  |
|                                               |                                       |                     | <u></u>                                                                       |                                   |  |  |  |  |  |  |

#### 5.1 Imprimir listado de traslados recibidos por el procurador

La ventana de "Traslados Recibidos por el Procurador" también permite la acción de imprimir todos los datos que muestra dicha ventana.

Realizada una búsqueda el usuario deberá volver abrir el apartado de "*Traslado Recibidos*" y pulsar sobre el icono de Imprimir

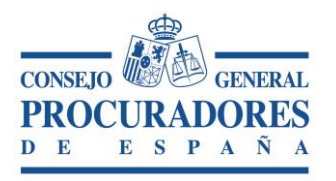

|                       |                  | Traslado de Co                                 | opias y Presentación de Escritos                      |                                            |
|-----------------------|------------------|------------------------------------------------|-------------------------------------------------------|--------------------------------------------|
| СРМ                   | NOMBRE Y         | APELLIDOS                                      |                                                       | CONSERV<br>PROCURADORES<br>D E E S P A Ñ A |
| Ilustre Colegio de Pr | ocuradores       |                                                |                                                       | 15-9-2014 13:01:48                         |
| Nuevo Borr            | ador Pendientes  | Enviados Recibidos Es                          | scritos enviados Desconectar                          |                                            |
| 0 0 K                 | 1 de 2           | Exportar al formato se                         | eleccionado 🗸 Exportar 🖏 💩 🖨                          |                                            |
| ICPM                  |                  |                                                | THERE AND THE AND AND AND AND AND AND AND AND AND AND | ^                                          |
| TRA                   | SLADOS RECIBI    | DOS POR EL PROCURA                             | DOR Fecha: 15/09/2014                                 |                                            |
| Fecha<br>traslado     | Nº Procedimiento | Juzgado                                        | Procurador que traslada                               |                                            |
| 04/09/2014<br>0:00:00 | 555555/2014      | AUD.NACIONAL SECCION N. 2<br>PENAL             | Procurador traslada                                   |                                            |
| 03/09/2014<br>0:00:00 | 78978/2014       | AUD.PROVINCIAL CIVIL/PENAL<br>SECCION N.11     | Procurador traslada                                   |                                            |
| 24/06/2014<br>0:00:00 | 425/2014         | JUZGADO DE PRIMERA<br>INSTANCIA № 14 DE MADRID | Procurador traslada                                   |                                            |

#### 5.2 Detalle de un traslado recibido

Para acceder a la ventana de "*Detalle de un traslado Recibido*" hay que pulsar sobre la lupa del traslado que se quiere ver más detallado.

Desde el detalle solo se pueden ver datos no se pueden modificar. (Ver punto 4 "Detalle de un Traslado").

#### 5.3 Imprimir la diligencia de un traslado recibido

Para imprimir la diligencia de un traslado recibido hay que pulsar sobre el icono la la tabla "*Resultados de la búsqueda*", y aparecerá un informe con la diligencia que se puede imprimir o exportar a otro formato.

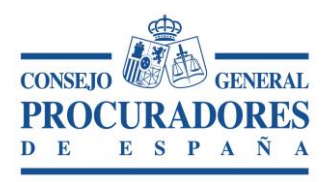

| :                                                                                                    | Traslado de Copias                           | y Presentación de Escritos         |                    |
|----------------------------------------------------------------------------------------------------|----------------------------------------------|------------------------------------|--------------------|
|                                                                                                    | ELLIDOS                                      |                                    |                    |
| Nuevo Borrador Pendientes En                                                                                                 | viados Recibidos Escritos envi               | ados Desconectar                   | 13-5-2014 13:05:20 |
| Volver<br>(3 (5) (< < 1 de 1 )                                                                                               | Exportar al formato seleccionado             | 💌 Exportar 🧐 🏨 🚔                   |                    |
| DILIGENCIA D<br>DILIGENCIA D<br>SERCYN de: Madrid<br>Partido Judicial: MADRID                                                | E TRASLADO DE ESCRITOS                       | Da74f1a8bf33e0d971df1bd            | ^                  |
| Tribunal<br>JUZGADO DE PRIMERA INSTANCIA<br>№ 14 DE MADRID                                                                   | Clase de asunto [APR] Actos preatorios       | Nº de<br>procedimiento<br>425/2014 |                    |
| <ul> <li>Sujeto a plazo perentorio</li> <li>Traslado a efectos del art. 274</li> </ul>                                       | 8                                            |                                    |                    |
| N.I.G.<br>Número de hojas por juego de co<br>Fecha del escrito<br>Nº justificante presentación escr<br>Fecha de presentación | 12445456657567567<br>20<br>24/06/2014<br>ito |                                    |                    |

## 6 Traslados enviados por el procurador

La finalidad de esta pantalla es mostrar los traslados enviados por el procurador y el estado en el que se encuentran. Permite realizar búsquedas de estos traslados de la forma más efectiva.

Se pueden realizar dos búsquedas diferentes en la sección "Filtros de búsqueda". A continuación se muestra el aspecto que tendrá dicha ventana:

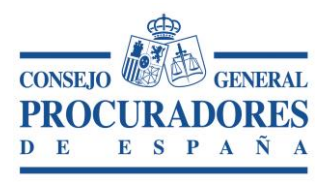

|                                                                          | CONSEJO GENERAL PROCURADORES DE ESPAÑA |                          |                           |                    |  |  |  |  |  |
|--------------------------------------------------------------------------|----------------------------------------|--------------------------|---------------------------|--------------------|--|--|--|--|--|
| Traslado de Copias y Presentación de Escritos                            |                                        |                          |                           |                    |  |  |  |  |  |
|                                                                          | Y APELLIDOS                            |                          |                           |                    |  |  |  |  |  |
| Ilustre Colegio de Procuradores                                          |                                        |                          |                           | 12-9-2014 12:32:35 |  |  |  |  |  |
| Nuevo Borrador Pendient                                                  | es Enviados Recibidos                  | Escritos enviados Desco  | nectar                    |                    |  |  |  |  |  |
|                                                                          | TF                                     | RASLADOS ENVIADOS POR EL | PROCURADOR                |                    |  |  |  |  |  |
|                                                                          |                                        | Traslados Enviad         | os                        |                    |  |  |  |  |  |
| 🔍 Buscar 🔍 Buscar Tod                                                    | lo 🔒 Imprimir 📑                        | Salir                    |                           |                    |  |  |  |  |  |
|                                                                          |                                        | Filtros de la búsque     | da                        |                    |  |  |  |  |  |
| Colegio de Procuradores                                                  | Madrid                                 | •                        | Nº de procedimiento       | /                  |  |  |  |  |  |
| Partido Judicial                                                         |                                        | *                        | Referencia del procurador |                    |  |  |  |  |  |
| Juzgado                                                                  |                                        | -                        | N.I.G.                    |                    |  |  |  |  |  |
| Procedimiento                                                            |                                        | -                        | Número de traslado        |                    |  |  |  |  |  |
| Procurador que recibe                                                    |                                        |                          |                           |                    |  |  |  |  |  |
| Fecha de traslado                                                        | Desde 17/06/2014                       | Hasta 03/09/2014         |                           |                    |  |  |  |  |  |
|                                                                          | Resultados de la búsqueda              |                          |                           |                    |  |  |  |  |  |
| © CGPE Consejo General de Procuradores de España 2014 <u>Aviso legal</u> |                                        |                          |                           |                    |  |  |  |  |  |

- Realizar una <u>búsqueda intercalando los criterios</u> de búsqueda que aparecen en la página dentro de la sección Filtro de Búsqueda. Para que se tenga en cuenta los filtros introducidos hay que pulsar el botón: Q Buscar
- Realizar una <u>búsqueda de todos los traslados enviados</u> por el procurador independientemente de los filtros introducidos, para ello hay que pulsar el botón:
   Buscar Todo

Los campos por los que podemos filtrar son los siguientes:

- Colegio de procuradores: Lista de todos los colegios de procuradores de España almacenados en la base de datos.
- > <u>Número de Procedimiento</u>: El número de procedimiento asociado al escrito.
- Partido Judicial: Informa del Partido Judicial al que pertenece el Juzgado donde se presentó el escrito.
- > <u>Número de traslado</u>: Número identificativo del traslado.
- > Juzgado: Informa del Juzgado donde se presentó el escrito.
- > <u>NIG</u>: Informa del NIG (Número de Identificación General del Procedimiento).
- <u>Referencia del Procurador</u>. Nota informativa del procurador que presenta el traslado.

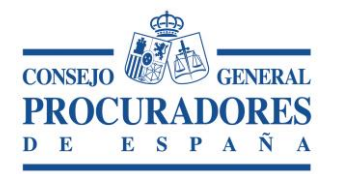

- > <u>Procedimiento</u>: Tipo de Procedimiento del escrito.
- Procurador que recibe: Nombre y apellidos del procurador que recibe el traslado.
- > <u>Fecha de traslado desde</u>: Fecha de inicio del traslado.
- > <u>Fecha de traslado hasta</u>: Fecha fin del traslado.
- > Fecha de escrito desde: Fecha de inicio del escrito asociado al traslado.
- > Fecha de escrito hasta: Fecha fin del escrito asociado al traslado.

Una vez realizada la búsqueda deseada por el procurador, se cerrará esta parte de la ventana y aparecerá el apartado "*Resultado de Búsqueda*" con una tabla que contiene todos los traslados enviados correspondientes a la búsqueda realizada.

Las columnas de la tabla son:

- <u>Nuevo traslado basado en el actual</u>: Abre la pestaña "Nuevo" y completa todos los datos del acto de comunicación nuevo, con los datos del traslado antiguo exceptuando los ficheros adjuntos.
- > <u>Fecha del traslado</u>: Fecha en la que el procurador realiza el traslado.
- <u>Número de procedimiento</u>: Informa del número de procedimiento asociado al traslado enviado.
- > <u>Juzgado</u>: Juzgado en el que se presenta el escrito.
- > <u>Procurador que recibe</u>: Procurador o procuradores que reciben el traslado.
- > *Firma Colegio*: Indica si el traslado enviado ha sido firmado por el colegio.
- Imprimir: al pulsar sobre el icono aparece la diligencia del traslado que podemos imprimir o exportar.
- > <u>Detalle (lupa)</u>: Pulsando sobre este botón se visualiza el detalle del traslado.

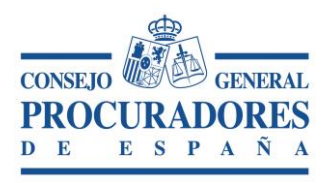

|           | CONSEJO GENERAL PROCURADORES DE ESPAÑA                                   |                        |                        |                                                                                  |                       |                  |             |              |  |  |  |
|-----------|--------------------------------------------------------------------------|------------------------|------------------------|----------------------------------------------------------------------------------|-----------------------|------------------|-------------|--------------|--|--|--|
|           | Traslado de Copias y Presentación de Escritos                            |                        |                        |                                                                                  |                       |                  |             |              |  |  |  |
| K         | CPM NOMBRE Y APELLIDOS                                                   |                        |                        |                                                                                  |                       |                  |             |              |  |  |  |
| Ilustre C | olegio de                                                                | e Procuradores         |                        |                                                                                  |                       | :                | 12-9-2014   | 12:34:20     |  |  |  |
| Nuev      | o B                                                                      | orrador Per            | ndientes Enviado       | s Recibidos Escritos enviados Desconectar                                        |                       |                  |             |              |  |  |  |
|           |                                                                          |                        |                        | TRASLADOS ENVIADOS POR EL PROCURADOR                                             |                       |                  |             |              |  |  |  |
|           |                                                                          |                        |                        | Traslados Enviados                                                               |                       |                  |             |              |  |  |  |
|           |                                                                          |                        |                        | Resultados de la búsqueda                                                        |                       |                  |             |              |  |  |  |
|           |                                                                          |                        |                        |                                                                                  | Desca                 | rgar docume      | ntos adju   | intos        |  |  |  |
|           |                                                                          | Fecha<br>traslado      | Nº de<br>procedimiento | Juzgado                                                                          | Procurador que recibe | Firma<br>Colegio |             |              |  |  |  |
|           |                                                                          | 03/09/2014<br>12:07:50 | 12/2014                | JUZGADO DE PRIMERA INSTANCIA E INSTRUCCION Nº 7 DE<br>ALCALA DE HENARES          | Procurador            | SI               | Ē.          | $\mathbf{P}$ |  |  |  |
|           |                                                                          | 03/09/2014<br>12:05:23 | 454/2014               | JUZGADO DE PRIMERA INSTANCIA E INSTRUCCION Nº 7 DE<br>ALCALA DE HENARES          | Procurador            | SI               | Ð           | 2            |  |  |  |
|           |                                                                          | 11/07/2014<br>10:30:47 | 123/2014               | JUZGADO DE PRIMERA INSTANCIA E INSTRUCCION Nº 1 DE SAN<br>LORENZO DE EL ESCORIAL | Procurador            | SI               | Ð           | P            |  |  |  |
|           |                                                                          | 25/06/2014<br>13:38:33 | 1/2014                 | JDO. PENAL N. 1                                                                  | Procurador            | SI               | Ð           | 2            |  |  |  |
| 1         |                                                                          |                        |                        |                                                                                  | Página 1 de 1         | , elementos      | del 1 a 4 ( | de 4.        |  |  |  |
|           | © CGPE Consejo General de Procuradores de España 2014 <u>Aviso legal</u> |                        |                        |                                                                                  |                       |                  |             |              |  |  |  |

En el apartado "*Resultados de Búsqueda*" se permite la descarga los documentos adjuntos de los traslados obtenidos después de realizar una búsqueda.

Para realizar la acción de descarga de documentos adjuntos el usuario deberá seleccionar los traslados de los cuales se quieren obtener dichos adjuntos y pulsar sobre el botón "*Descargar Documentos Adjuntos*" como muestra la siguiente imagen:

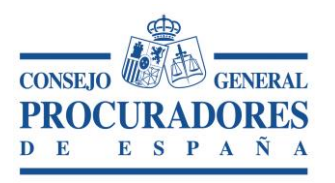

|           | CONSEJO GENERAL PROCURADORES DE ESPAÑA                                   |                        |                        |                                                                                  |                       |                  |             |              |  |  |
|-----------|--------------------------------------------------------------------------|------------------------|------------------------|----------------------------------------------------------------------------------|-----------------------|------------------|-------------|--------------|--|--|
|           |                                                                          |                        |                        |                                                                                  |                       |                  |             |              |  |  |
| Ilustre C | olegio d                                                                 | e Procuradores         |                        |                                                                                  |                       | 1                | 12-9-2014   | 12:34:20     |  |  |
| Nue       | vo B                                                                     | orrador Per            | ndientes Enviado       | os Recibidos Escritos enviados Desconectar                                       |                       |                  |             |              |  |  |
|           |                                                                          |                        |                        | TRASLADOS ENVIADOS POR EL PROCURADOR                                             |                       |                  |             |              |  |  |
|           |                                                                          |                        |                        | Traslados Enviados                                                               |                       |                  |             |              |  |  |
|           |                                                                          |                        |                        | Resultados de la búsqueda                                                        |                       |                  |             |              |  |  |
|           |                                                                          |                        |                        |                                                                                  | Desca                 | rgar docume      | ntos adju   | intos        |  |  |
|           |                                                                          | Fecha<br>traslado      | Nº de<br>procedimiento | Juzgado                                                                          | Procurador que recibe | Firma<br>Colegio |             |              |  |  |
|           |                                                                          | 03/09/2014<br>12:07:50 | 12/2014                | JUZGADO DE PRIMERA INSTANCIA E INSTRUCCION Nº 7 DE<br>ALCALA DE HENARES          | Procurador            | SI               |             | 2            |  |  |
|           |                                                                          | 03/09/2014<br>12:05:23 | 454/2014               | JUZGADO DE PRIMERA INSTANCIA E INSTRUCCION Nº 7 DE<br>ALCALA DE HENARES          | Procurador            | SI               | D.          | $\mathbf{P}$ |  |  |
|           |                                                                          | 11/07/2014<br>10:30:47 | 123/2014               | JUZGADO DE PRIMERA INSTANCIA E INSTRUCCION Nº 1 DE SAN<br>LORENZO DE EL ESCORIAL | Procurador            | SI               | Ē.          | P            |  |  |
|           |                                                                          | 25/06/2014<br>13:38:33 | 1/2014                 | JDO. PENAL N. 1                                                                  | Procurador            | SI               | Ē.          | P            |  |  |
| 1         |                                                                          |                        |                        |                                                                                  | Página 1 de 1         | , elementos (    | del 1 a 4 d | de 4.        |  |  |
|           | © CGPE Consejo General de Procuradores de España 2014 <u>Aviso legal</u> |                        |                        |                                                                                  |                       |                  |             |              |  |  |

Una vez pulsado sobre el botón "*Descargar documentos adjuntos*", siempre que se hayan seleccionado uno o varios traslados se muestra una ventana que nos permite ver o guardar los documentos adjuntos de los traslados seleccionados.

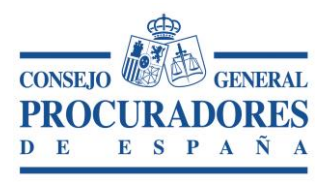

|                                             | CONSEJO GENERAL PROCURADORES DE ESPAÑA        |                        |                        |                                                                               |                 |                  |            |              |  |  |  |  |
|---------------------------------------------|-----------------------------------------------|------------------------|------------------------|-------------------------------------------------------------------------------|-----------------|------------------|------------|--------------|--|--|--|--|
|                                             | Traslado de Copias y Presentación de Escritos |                        |                        |                                                                               |                 |                  |            |              |  |  |  |  |
| K                                           |                                               |                        |                        |                                                                               |                 |                  |            |              |  |  |  |  |
| Ilustre Colegio de Procuradores 12-9-2014 1 |                                               |                        |                        |                                                                               |                 |                  |            |              |  |  |  |  |
| Nue                                         | vo B                                          | orrador Pe             | ndientes Enviado       | s Recibidos Escritos enviados Desconectar                                     |                 |                  |            |              |  |  |  |  |
|                                             |                                               |                        |                        | TRASI ADOS ENVIADOS POR EL PROCURADOR                                         |                 |                  |            |              |  |  |  |  |
|                                             |                                               |                        |                        | Traslados Enviados                                                            |                 |                  |            |              |  |  |  |  |
|                                             |                                               |                        |                        | Internet Explorer                                                             |                 |                  |            |              |  |  |  |  |
|                                             |                                               |                        |                        | ¿Qué quieres hacer con                                                        | Desca           | rgar documer     | ntos adju  | ntos         |  |  |  |  |
|                                             |                                               | Fecha<br>traslado      | Nº de<br>procedimiento | P28079999998_1b70014a1d5f4a9697c9997d72ec5d                                   | ue recibe       | Firma<br>Colegio |            |              |  |  |  |  |
|                                             |                                               | 03/09/2014<br>12:07:50 | 12/2014                | · · · · · · · · · · · · · · · · · · ·                                         | (S,             | SI               | Ŀ          | $\mathbf{P}$ |  |  |  |  |
|                                             | D                                             | 03/09/2014<br>12:05:23 | 454/2014               | <ul> <li>Abrir</li> <li>El archivo no se guardará automáticamente.</li> </ul> | λS, .           | SI               | 5          | 2            |  |  |  |  |
|                                             |                                               | 11/07/2014<br>10:30:47 | 123/2014               | → Guardar                                                                     | κ <b>s</b> , ." | SI               | Ŀ          | $\mathbf{P}$ |  |  |  |  |
|                                             |                                               | 25/06/2014<br>13:38:33 | 1/2014                 | → Guardar como                                                                | ιs, 1           | SI               | Ŀ          | $\mathbf{P}$ |  |  |  |  |
| 1                                           |                                               |                        |                        |                                                                               | ágina 1 de 1    | , elementos d    | el 1 a 4 c | ie 4.        |  |  |  |  |
|                                             |                                               |                        |                        | Cancelar                                                                      |                 |                  |            |              |  |  |  |  |
|                                             |                                               |                        |                        | © CGPE Consejo General de Procuradores de España 2014 <u>Aviso legal</u>      |                 |                  |            |              |  |  |  |  |

#### 6.1 Imprimir listado de traslados enviados por un procurador

La ventana de "Traslados Enviados por el Procurador" también permite la acción de imprimir todos los datos que muestra dicha ventana.

Para ello, tras una búsqueda hay que abrir el apartado de "*Traslados Enviados*" y pulsar sobre el icono de Imprimir y se imprimirá el listado de traslados enviados mostrado en pantalla.

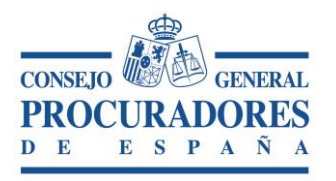

|                            | CONSEJO GENERAL PROCURADORES DE ESPAÑA<br>Traslado de Copias y Presentación de Escritos |                                                                         |                       |          |                              |  |                    |  |
|----------------------------|-----------------------------------------------------------------------------------------|-------------------------------------------------------------------------|-----------------------|----------|------------------------------|--|--------------------|--|
|                            | NOMBRE Y AI                                                                             | PELLIDOS                                                                |                       |          |                              |  |                    |  |
| Ilustre Colegio de Procura | adores                                                                                  |                                                                         |                       |          |                              |  | 15-9-2014 11:53:24 |  |
| Nuevo Borrador             | Pendientes E                                                                            | nviados Recibidos                                                       | Escritos enviados     | Desconec | tar                          |  |                    |  |
| Volver                     |                                                                                         | New                                                                     |                       |          |                              |  |                    |  |
| 00111                      | 1 de 2 🧪                                                                                | Exportar al form                                                        | ato seleccionado 🗸 Ex | portar 🕤 |                              |  |                    |  |
| СРМ                        |                                                                                         |                                                                         |                       |          | TIONED WITH ALL PROCURADORES |  | ^                  |  |
|                            | TRASLADOS                                                                               | ENVIADOS                                                                |                       | Fecha:   | 15/09/2014                   |  |                    |  |
| Fecha<br>presentación      | Nº Procedimiento                                                                        | ) Juzgado                                                               | Procurador que reci   | ibe      | Firma<br>colegio             |  |                    |  |
| 12/09/2014 10:42 4         | 4/2014 A                                                                                | AUD.PROVINCIAL<br>CIVIL SECCIÓN 1                                       | Procurador Recibe     |          | SI                           |  |                    |  |
| 11/09/2014 16:10 3         | 3/2014 J<br>F<br>I                                                                      | IUZGADO DE<br>PRIMERA INSTANCIA E<br>NSTRUCCION Nº 2 DE<br>ALCOBENDAS   | Procurador Recibe     |          | SI                           |  |                    |  |
| 11/09/2014 16:07 2         | 2/2014 J<br>F<br>I                                                                      | IUZGADO DE<br>PRIMERA INSTANCIA E<br>NSTRUCCION UNICO<br>DE TORRELAGUNA | Procurador Recibe     |          | SI                           |  |                    |  |
| 11/09/2014 16:05 1         | 1/2014 A<br>F                                                                           | AUD.NACIONAL SALA<br>PENAL                                              |                       |          | SI                           |  |                    |  |

#### 6.2 Detalle de un traslado enviado por un procurador

Para acceder a la ventana de "Detalle de un traslado Enviado" hay que pulsar sobre la

lupa 🔎 del traslado que se desea ver más detallado.

Desde el detalle solo se pueden ver datos no se pueden modificar. (Ver punto 4 "Detalle de un Traslado").

#### 6.3 Imprimir la diligencia de un Traslado Enviado

Para imprimir la diligencia de un traslado enviado hay que pulsar sobre el icono la la tabla "*Resultados de la búsqueda*", y aparecerá un informe con la diligencia que podemos imprimir o exportar a otro formato.

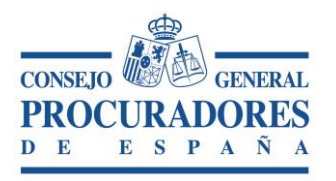

| С                                                                                          | ONSEJO GENERAL PR                                                                                          | OCURADORES D           | E ESPAÑA   |                                            |
|--------------------------------------------------------------------------------------------|----------------------------------------------------------------------------------------------------|------------------------|------------|--------------------------------------------|
| 1                                                                                          | raslado de Copias y                                                                                        | Presentación d         | e Escritos |                                            |
| ICPM NOMBRE Y API                                                                          | ELLIDOS                                                                                                    |                        |            | CONSELO<br>PROCURADORES<br>D E E S P A Š A |
| lustre Colegio de Procuradores                                                             |                                                                                                    |                        |            | 15-9-2014 13:09:20                         |
| Nuevo Borrador Pendientes Env                                                              | iados Recibidos Escritos enviado:                                                                          | s Desconectar          |            |                                            |
| Volver                                                                                     |                                                                                                    |                        |            |                                            |
| G 😧 🔀 🗶 1 de 1 🔪 👌                                                                         | Exportar al formato seleccionado 🗸                                                                         | Exportar 😘 🗟 🖨         |            |                                            |
|                                                                                            | E TRASLADO DE ESCRITOS Y I                                                                                 | DOCUMENTOS             |            | ^                                          |
| SERCYN de: Madrid<br>Partido Judicial: MADRID                                              | CSV: 20140625133706855fce3b2a690a74<br>Nº Traslado: 000003614P28079<br>Fecha traslado: 25/06/2014 13:40:04 | f1a8bf33e0d971df1bd    |            |                                            |
| Tribunal                                                                                   | Clase de asunto                                                                                            | Nº de<br>procedimiento |            |                                            |
| JUZGADO DE PRIMERA INSTANCIA<br>№ 14 DE MADRID                                             | [APR] Actos preatorios                                                                                     | 425/2014               |            |                                            |
| <ul> <li>✓ Sujeto a plazo perentorio</li> <li>✓ Traslado a efectos del art. 278</li> </ul> |                                                                                                    | _                      |            |                                            |
| N.I.G.                                                                                     | 12445456657567567                                                                                          |                        |            |                                            |
| Número de hojas por juego de co<br>Fecha del escrito                                       | pias 20<br>24/06/2014                                                                                      |                        |            |                                            |
| Nº justificante presentación escri<br>Fecha de presentación                                | to                                                                                                    |                        |            |                                            |
| Referencia del procurador EXP. :                                                           | 25/2014                                                                                                    |                        | ]          |                                            |

## 7 Nuevo acto de comunicación

La funcionalidad principal de esta ventana es la creación de un nuevo Acto de Comunicación. Actualmente se pueden crear 3 tipos de actos distintos, **aquellos** relacionados con la presentación de escritos sólo aparecerán a los procuradores de aquellos colegios que tengan habilitada la presentación de escritos en el sistema Lexnet.

Iraslados Iraslado y Presentación del escrito Iraslados Iraslados Presentación del escrito

#### 7.1 Nuevo traslado

Para hacer un nuevo traslado hay que escoger la opción "*Traslados*" y rellenar todos los campos obligatorios que presenta la ventana (*son todos aquellos que van marcados con un* \*).

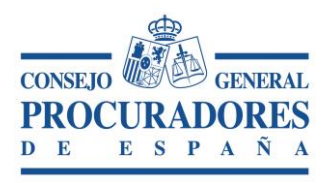

|                                                                                                    | CONSEJO GENERAL PROCURADORES DE ESPAÑA                      |                        |                  |                                                                                                    |                    |  |  |  |
|----------------------------------------------------------------------------------------------------|-------------------------------------------------------------|------------------------|------------------|----------------------------------------------------------------------------------------------------|--------------------|--|--|--|
|                                                                                                    | Traslado de                                                 | Copias y Pres          | entación         | de Escritos                                                                                                    |                    |  |  |  |
|                                                                                                    | ELLIDOS                                                     |                        |                  |                                                                                                    |                    |  |  |  |
| Ilustre Colegio de Procuradores                                                                                                    |                                                             |                        |                  |                                                                                                    | 12-9-2014 12:58:06 |  |  |  |
| Nuevo Borrador Pendientes                                                                                                    | Enviados Recibidos                                          | Escritos enviados De   | esconectar       |                                                                                                    |                    |  |  |  |
|                                                                                                    |                                                             | NUEVO                  |                  |                                                                                                    |                    |  |  |  |
|                                                                                                    |                                                             | Detalle                |                  |                                                                                                    |                    |  |  |  |
| 🔒 Enviar 🖬 🖬 Guarda                                                                                                    | r 🥕 Salir                                                   |                        |                  |                                                                                                    |                    |  |  |  |
| <ul> <li>Traslados Traslado y presentación</li> <li>Colegio de procuradores*</li> <li>Partido Judicial*</li> <li>Juzgado*</li> <li>Procedimiento*</li> <li>Procurador que traslada</li> <li>Sujeto a plazo perentorio</li> <li>Número de copias aportadas<br/>para entregar a otros lisconsortes</li> <li>Número de hojas por juego de copias</li> </ul> | n del escrito O Presentació<br>Madrid<br>Procurador que tra | in del escrito         | •<br>•<br>•      | Número de procedimiento *<br>Referencia del procurador<br>N.I.G.<br>Fecha del escrito<br>Fecha<br>Traslado a efectos del<br>Art.278<br>Representado<br>Designación | /                  |  |  |  |
|                                                                                                    |                                                             | Ficheros adjur         | ntos             |                                                                                                    |                    |  |  |  |
| Añadir Fichero<br>Nombre fichero<br>No se han encontrado registros                                                                                                    |                                                             | Descripción            |                  | Fichero                                                                                                    |                    |  |  |  |
| Añadir destinatarios                                                                                                    |                                                             | Añadir destinat        | arios            |                                                                                                    |                    |  |  |  |
|                                                                                                    | © CGPE Consej                                               | o General de Procurado | ores de España 2 | 014 Aviso legal                                                                                                    |                    |  |  |  |

Los campos que se pueden rellenar son:

#### 1. Los datos del traslado:

- Colegio de Procuradores: Es el colegio en el que se presenta el traslado. Por defecto se carga con el colegio del procurador que presenta el escrito. Es una despegable donde permite seleccionar el Colegio.
- <u>Número de Procedimiento</u>: Es el número de procedimiento asociado al escrito.
- Partido Judicial: Lista con todos los Partidos Judiciales del Colegio de Procuradores seleccionado en la lista de Colegios de Procuradores.

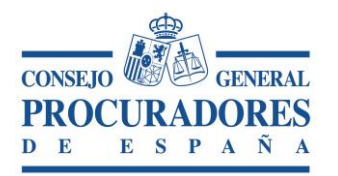

- Referencia del Procurador. Es un texto libre donde se permite al procurador. escribir una nota informativa asociado al escrito.
- > Juzgado: Es el Juzgado donde se presenta el escrito. Es una lista donde permite seleccionar el Juzgado. Se mostrarán los Juzgados del Partido Judicial seleccionado en la lista de 'Partidos Judiciales'.
- > NIG: Informa del NIG (Número de Identificación General del Procedimiento). Es una un campo donde se permite introducir el NIG del procedimiento.
- Sujeto a Plazo Perentorio: Hay que especificar SI o NO está sujeto a Plazo  $\geq$ Perentorio, para ello se selecciona este campo para el caso que sea afirmativo.
- Procedimiento: Es el Tipo de Procedimiento del escrito. Es una despegable donde permite seleccionar el Procedimiento.
- > Traslado a Efectos del Art. 278: Hay que especificar SI o NO está sujeto a traslado a Efectos del artículo 278, para ello se selecciona este campo para el caso que sea afirmativo.
- > Fecha de Traslado: Es la Fecha en la que se realizará el traslado. Permite seleccionar la fecha de un control calendario.
- > Fecha del Escrito: Es la Fecha del escrito asociado al traslado. Permite seleccionar la fecha de un control calendario.
- Número de Hojas por juego de copias: Indicar el número de hojas del escrito que se traslada.
- > Procurador que Traslada: Es el Procurador que realiza el traslado. Es un dato no editable ya que por defecto el aplicativo toma el procurador logado.
- > <u>Representado: Es la persona a la que representa el Procurador</u> cuando realiza el traslado de copias.
- > Número de Copias aportadas para entregar a otros litisconsortes: Es el número de copias que se entregan a otros litisconsortes que se indican en el traslado.
- Designación: Es la lista de los litisconsortes que reciben copia del escrito.

#### 2. Ficheros Adjuntos:

Para agregar ficheros adjuntos es necesario que se hayan rellenado primero los datos obligatorios del traslado, debido a que si por cualquier error el envío del acto de comunicación no se pudiera realizar se crea automáticamente un borrador del traslado.

> 🖶 Añadir Fichero v el

Una vez rellenos estos datos pulsamos sobre él botón control de subida de archivos se expandirá quedando como el de la imagen que se muestra a continuación.

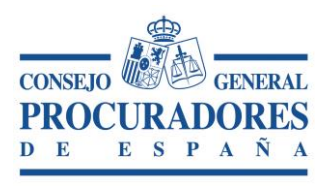

| 🖶 Añadir Fichero        |                |             |         |
|-------------------------|----------------|-------------|---------|
|                         | Nombre fichero | Descripción | Fichero |
| Documento principal:    |                |             |         |
|                         |                |             |         |
|                         |                |             |         |
| Descripción:            |                |             |         |
|                         |                |             |         |
|                         |                |             |         |
| Fichero                 | Seleccionar    |             |         |
| Tienero.                |                |             |         |
| Confirmar Arch          | ivo 😥 Cancelar |             |         |
| No se han encontrado re | gistros        |             |         |

- <u>Documento principal:</u> Este campo indica si el archivo que se está adjuntando es el documento principal, esta funcionalidad sólo aplica en caso que se realice un escrito. En el caso del traslado de copias no se contempla la obligatoriedad de un documento principal.
- > <u>Descripción</u>: Es la descripción del documento.
- > <u>Seleccionar</u>. Este botón permite seleccionar el fichero que se desea subir.
- <u>Confirmar archivo</u>: Hasta que no se pulsa sobre este botón el fichero no forma parte del acto de comunicación.

Una vez subido el archivo la tabla se vuelve a contraer y muestra el listado de ficheros adjuntos.

|          | Añadir Fiche     | ero          |                          |                                 |         | _     |
|----------|------------------|--------------|--------------------------|---------------------------------|---------|-------|
|          |                  |              | Nombre fichero           | Descripción                     | Fichero |       |
| 2        | P                | rincipal     | Adjunto_1.pdf            | Descripción del Adjunto 1       | 0.      | ×     |
| Las<br>X | opcic<br>el ficl | ones<br>hero | que nos permite esta tab | la es editar 🖍 , pre visualizar | y elim  | iinar |

#### 3. Añadir destinatarios:

Al pulsar sobre el botón "*Añadir destinatarios*" aparece una ventana con toda la lista de procuradores de los colegios, en la cual se podrán seleccionar. Esta ventana permite filtrar por el nombre del procurador y por colegio (botón "*Buscar*").

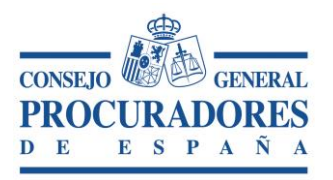

| Colegio de Procuradores |               | Madrid | •        |          |         |                     |
|-------------------------|---------------|--------|----------|----------|---------|---------------------|
| Procurado               | or            |        |          |          | Buscar  | Buscar Todos        |
|                         | Apellidos, No | mbre   |          |          |         | Nº Colegiado        |
|                         | NOMBRE Y APE  | LLIDOS |          |          |         | P28079000325        |
|                         | NOMBRE Y APE  | LLIDOS |          |          |         | P28079000259        |
|                         | NOMBRE Y APE  | LLIDOS |          |          |         | P28079001430        |
|                         | NOMBRE Y APE  | LLIDOS |          |          |         | P28079000143        |
|                         | NOMBRE Y APE  | LLIDOS |          |          |         | P28079000633        |
|                         | NOMBRE Y APE  | LLIDOS |          |          |         | P28079999999        |
|                         | NOMBRE Y APE  | LLIDOS |          |          |         | P28079000306        |
|                         | NOMBRE Y APE  | LLIDOS |          |          |         | P28079000557        |
|                         | NOMBRE Y APE  | LLIDOS |          |          |         | P28079000293        |
|                         | NOMBRE Y APE  | LLIDOS |          |          |         | P28079999992        |
| 1 2                     | 3 4           |        | Página 1 | de 4, el | ementos | s del 1 a 10 de 38. |
|                         |               |        |          |          | Ac      | eptar Cancelar      |

Una vez seleccionado los destinatarios y pulsando sobre el botón aceptar, se cierra la lista de procuradores y a continuación en la ventana de alta aparecerán los procuradores seleccionados en la tabla de destinarios.

|                         |               | Añadir destinatarios                                        |   |
|-------------------------|---------------|-------------------------------------------------------------|---|
| Añadir destinatarios    |               |                                                             |   |
|                         |               |                                                             |   |
| Nombre procurador       | N° Colegiado  | Representado                                                |   |
| Procurador que recibe 1 | P28079999996  | Representado Procurador 1                                   | × |
| Procurador que recibe 2 | P28079999998  | Representado Procurador 2                                   | × |
| Procurador que recibe 3 | P28079999999  | Representado Procurador 3                                   | × |
|                         |               |                                                             |   |
|                         | © CGPE Consej | o General de Procuradores de España 2014 <u>Aviso legal</u> |   |

Una vez rellenos todos los campos se pueden realizar el Traslado, pulsando sobre el icono **Enviar**.

También se puede guardar el traslado en cualquier momento pulsando el botón

Guardar, si se guarda pasara a estado borrador y se puede recuperar siempre que se necesite.

Una vez pulsado el botón de "*Enviar*" si se han introducido todos los campos obligatorios y estos datos son válidos comienza el proceso de firma de los traslados

Finalizado el proceso de firma, aparecerá un mensaje en la parte superior de la pantalla informando sobre el proceso y si todo ha ido bien a continuación aparecerá un informe con la diligencia del traslado.

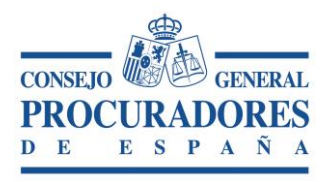

|                                          | CONSEJO GENERAL PRO                                                                                                    | OCURADORES DE ES                  | PAÑA               |
|------------------------------------------|----------------------------------------------------------------------------------------------------|-----------------------------------|--------------------|
|                                          | <u>Traslado de Copias y l</u>                                                                                                    | Presentación de Esc               | <u>ritos</u>       |
| КРМ                                      | BRE Y APELLIDOS                                                                                                    |                                   |                    |
| Ilustre Colegio de Procuradores          |                                                                                                    |                                   | 11-9-2014 15:55:28 |
| Mensajes<br>El Acto de comunicación s    | e envió correctamente.                                                                                                    |                                   |                    |
| Nuevo     Borrador     Pene       Volver | fientes Enviados Recibidos Escritos enviados                                                                                                    | Exportar                          |                    |
| SERCYN de: Mad<br>Partido Judicial: MAC  | GENCIA DE TRASLADO DE ESCRITOS Y E           id         CSV: 201409111550153456cd23c556f1b4;           Nº Traslado: 000009014P28079           Fecha traslado: 11/09/2014 15:55:16 | DOCUMENTOS<br>a8aab270cf51711dcd7 | ^                  |
| Tribunal                                 | Clase de asunto                                                                                                    | Nº de<br>procedimiento            |                    |
| AUD.NACIONAL SALA PEN                    | AL [A38] Conflictos jurisdicción entre juzgados y<br>tribunales y la Administración. Art. 38 LOPJ                                                                                 | 1/2014                            |                    |

Finalmente, pulsando sobre el botón "*Volver*" de la ventana que contiene la diligencia del traslado volvemos a la ventana de "*Nuevo Acto de Comunicación*".

#### 7.2 Nuevo traslado y presentación de escritos

Esta opción sólo estará disponible para los procuradores de aquellos colegios que tengan habilitada la presentación de escritos en el sistema Lexnet.

Al escoger la opción "*Nuevo Traslado y Presentación de Escritos*", se tiene la misma casuística que en nuevo Traslado, ya que se va a hacer un acto de comunicación que consiste en un traslado de copias que además de trasladarse se va a presentar el escrito en Lexnet.

Lexnet tiene algunos requerimientos específicos, al escoger esta opción, se tiene que requerir algún dato más que cuando es un traslado. Esos datos se comentan a continuación:

- <u>Escrito de Subsanación</u> (si es de este tipo): Este campo permite definir un escrito de subsanación.
- Ficheros Adjuntos: Aparte de agregar los documentos adjuntos, se deberá indicar cuál de los documentos adjuntados es el principal.

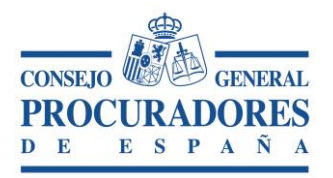

| Documento: | Traslado de Copias y Presentación de Escritos<br>Manual de usuario |
|------------|--------------------------------------------------------------------|
| Versión:   | 3.1                                                                |
| Página:    | 36 45                                                              |

El proceso de autenticación contra Lexnet es muy parecido al de firma.

A continuación aparece otra ventana para escoger el certificado digital que se desea usar para firmar y conectarnos a Lexnet, **tiene que ser el mismo con el que accedió al sistema**.

| _        | Se necesita i<br>se debe usar | dentificación. Seleccione el certificado que para la autenticación. |
|----------|-------------------------------|---------------------------------------------------------------------|
| NOMBRE ' | Y APELLIDOS                   | - NIF XXXXXXXXXXXXXXXXXXXXXXXXXXXXXXXXXXX                           |
|          | Y APELLIDOS                   | - NIF_XXXXXXXXXXXXXXXXXXXXXXXXXXXXXXXXXXXX                          |
|          |                               |                                                                     |
|          |                               |                                                                     |
|          |                               |                                                                     |
|          |                               | Ver detalles de certificaci                                         |
|          |                               | Aceptar Cancelar                                                    |

A continuación pide el PIN de la tarjeta:

| Fábrica Nacional de Moneda y Timbre |  |  |  |  |  |  |
|-------------------------------------|--|--|--|--|--|--|
| Introduzca el PIN                   |  |  |  |  |  |  |
| I                                   |  |  |  |  |  |  |
| Aceptar Cancelar                    |  |  |  |  |  |  |

Una vez firmado el traslado se procede a presentar el escrito en Lexnet, para ello la aplicación se conecta a Lexnet.

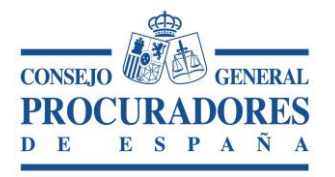

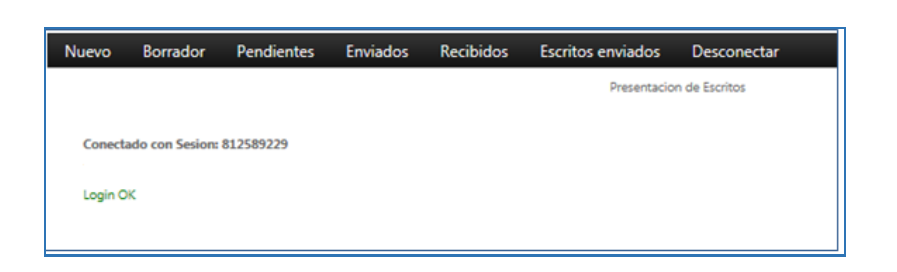

El resultado de este proceso aparece en la misma parte superior de la pantalla, con un mensaje que nos indica si todo ha ido bien o no, si la presentación ha ido bien aparece la diligencia y el justificante de la presentación del escrito.

|                                                                                                    |                                    | CONSEJO GENERAL PR<br>Traslado de Copias y                                                                                             | OCURADORES<br>Presentación o      | DE ESPAÑA<br>de Escritos |                                                 |
|----------------------------------------------------------------------------------------------------|------------------------------------|----------------------------------------------------------------------------------------------------|-----------------------------------|--------------------------|-------------------------------------------------|
| Ilustre Colegio de Procur                                                                                                    | NOMBRE Y AP                        | ELLIDOS                                                                                                    |                                   |                          | CONSERO<br>DE E S P A S A<br>11-9-2014 15:55:28 |
| El Acto de comuni                                                                                                    | cación se envió co                 | rrectamente.                                                                                                    |                                   |                          |                                                 |
| Nuevo     Borrador       Volver        Image: Constraint of the second second se | Pendientes                         | Enviados Recibidos Escritos enviados                                                                                                   | Exportar                          |                          |                                                 |
| SERCYN de:<br>Partido Judici                                                                                                    | DILIGENCIA<br>Madrid<br>al: MADRID | DE TRASLADO DE ESCRITOS Y I<br>CSV: 201409111550153456cd23c556fb4<br>№ Traslado: 00009014P28079<br>Fecha traslado: 11/09/2014 15:55:16 | DOCUMENTOS<br>a8aab270cf51711dcd7 |                          | ^                                               |
| <b>Tribuna</b><br>AUD.NACIONAL S                                                                                                    | I<br>ALA PENAL                     | Clase de asunto<br>[A38] Conflictos jurisdicción entre juzgados y<br>tribunales y la Administración. Art. 36 LOPJ                      | Nº de<br>procedimiento<br>1/2014  |                          |                                                 |

#### 7.3 Presentación del escrito

Esta opción sólo estará disponible para los procuradores de aquellos colegios que tengan habilitada la presentación de escritos en el sistema Lexnet.

Al escoger la opción Presentación del escrito, se tiene la misma casuística que en nuevo Traslado, con la diferencia que en este caso como no hay traslado, no se tiene que escoger destinatarios, solo se envía a Lexnet.

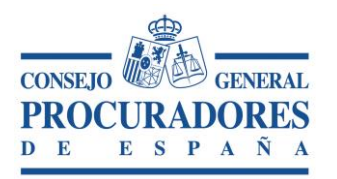

#### 7.4 Escritos de subsanación

Esta opción se puede activar cuando se va a realizar un escrito. En este caso el procurador activa el *check* que indica que el escrito es de subsanación y automáticamente aparece otro campo que identifican al escrito que se va a subsanar.

|                         |                     | CONSEJO GENERAL PRO                       | CURADOR           | ES DE ESPAÑA                         |               |             |                  |
|-------------------------|---------------------|-------------------------------------------|-------------------|--------------------------------------|---------------|-------------|------------------|
|                         |                     | Traslado de Copias y F                    | Presentació       | ón de Escritos                       |               |             |                  |
| СРМ                     | NOMBRE Y AP         | ELLIDOS                                   |                   |                                      | P<br>P        | ROCURAJ     | GENERAL<br>DORES |
| Ilustre Colegio de Proc | uradores            |                                           |                   |                                      | 1             | 12-9-2014   | 13:49:39         |
| Nuevo Borrado           | or Pendientes       | Enviados Recibidos Escritos enviados      | Desconectar       |                                      |               |             |                  |
|                         |                     | N                                         | UEVO              |                                      |               |             |                  |
|                         |                     | D                                         | etalle            |                                      |               |             |                  |
| 💫 Enviar                | 🖬 Guarda            | r 🌗 Salir                                 |                   |                                      |               |             |                  |
| O Traslados O Tra       | slado y presentació | n del escrito (  Presentación del escrito |                   |                                      |               |             |                  |
| Colegio de procurad     | lores*              | Madrid                                    | •                 | Número de procedimiento*             | 55            | / 2014      |                  |
| Partido Judicial*       |                     | MADRID                                    | +                 | Referencia del procurador            | Referencia de | el procurac | dor              |
| Juzgado *               |                     | JDO. PENAL N. 1                           | •                 | N.I.G.                               | NIG del Juzga | ado         | ×                |
| Procedimiento*          |                     | [RJR] APELACION JUICIO RAPIDO             | +                 | Fecha del escrito                    | 12/09/2014    |             |                  |
| Procurador que tras     | ada                 | IZQUIERDO MUÑOZ, JUAN PABLO               |                   | Fecha                                | 12/09/2014    |             |                  |
|                         |                     |                                           |                   | Escrito de Subsanacion               | 💌 Si          |             |                  |
|                         |                     |                                           |                   | N° de justificante de presentación * | 12014100000   | 043137      |                  |
|                         |                     | © CGPE Consejo General de Prod            | curadores de Espa | ña 2014 <u>Aviso legal</u>           |               |             |                  |

Como se aprecia en la ilustración anterior, hay que rellenar un nuevo campo:

 <u>Número de justificante de presentación</u>: número proporcionado por LexNET para identificar al escrito a subsanar.

## 8 Escritos enviados

Esta opción sólo estará disponible para los procuradores de aquellos colegios que tengan habilitada la presentación de escritos en el sistema Lexnet.

La finalidad de esta pantalla es mostrar los escritos enviados por el procurador y el estado en el que se encuentran. Se permite realizar búsquedas de estos escritos de la forma más efectiva.

Se pueden realizar dos búsquedas diferentes en la sección "*Filtros de búsqueda*". A continuación se muestra el aspecto que tendrá dicha ventana:

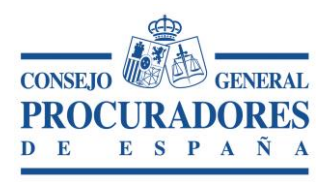

|                                 | CONSEJO GENERAL PROCURADORES DE ESPAÑA                                   |                             |                           |                    |  |  |  |  |
|---------------------------------|--------------------------------------------------------------------------|-----------------------------|---------------------------|--------------------|--|--|--|--|
|                                 | Traslado de Copias y Presentación de Escritos                            |                             |                           |                    |  |  |  |  |
|                                 | Y APELLIDOS                                                              |                             |                           |                    |  |  |  |  |
| Ilustre Colegio de Procuradores |                                                                          |                             |                           | 12-9-2014 13:56:35 |  |  |  |  |
| Nuevo Borrador Pendiente        | es Enviados Recibidos                                                    | Escritos enviados Descor    | ectar                     |                    |  |  |  |  |
|                                 |                                                                          | ESCRITOS ENVIADOS POR EL PR | OCURADOR                  |                    |  |  |  |  |
|                                 |                                                                          | Escritos Enviados           |                           |                    |  |  |  |  |
| 🔍 Buscar 🔍 Buscar Tode          | o 🔒 Imprimir                                                             | 📴 Salir                     |                           |                    |  |  |  |  |
|                                 |                                                                          | Filtros de la búsqued       | a                         |                    |  |  |  |  |
| Colegio de Procuradores         | Madrid                                                                   | •                           | Nº de procedimiento       |                    |  |  |  |  |
| Partido Judicial                |                                                                          | •                           | Referencia del procurador |                    |  |  |  |  |
| Juzgado                         |                                                                          | ~                           | N.I.G.                    |                    |  |  |  |  |
| Procedimiento                   |                                                                          | •                           | Número de traslado        |                    |  |  |  |  |
| Acuse de envío                  |                                                                          |                             |                           |                    |  |  |  |  |
| Fecha de Escrito                | Desde 08/09/2014                                                         | Hasta 09/09/2014            |                           |                    |  |  |  |  |
| Resultados de la búsqueda       |                                                                          |                             |                           |                    |  |  |  |  |
|                                 | © CGPE Consejo General de Procuradores de España 2014 <u>Aviso legal</u> |                             |                           |                    |  |  |  |  |

1. Realizar una <u>búsqueda intercalando los criterios de búsqueda</u> que aparecen en la página dentro de la sección "*Filtros de Búsqueda*". Para que se tenga en cuenta

los filtros introducidos hay que pulsar el botón:

 Realizar una <u>búsqueda de todos los escritos</u> realizados por el procurador independientemente de los filtros introducidos, para ello hay que pulsar el botón:
 Buscar Todo

Los campos por los que podemos filtrar son los siguientes:

- Colegio de procuradores: Lista de todos los colegios de procuradores de España almacenados en la base de datos.
- > <u>Número de procedimiento</u>: El número de procedimiento asociado al escrito.
- Partido Judicial: Informa del Partido Judicial al que pertenece el Juzgado donde se presentó el escrito.
- <u>Referencia del Procurador</u>. Nota informativa del procurador que presenta el escrito.
- > <u>Juzgado</u>: Informa del Juzgado donde se presentó el escrito.
- > <u>NIG</u>: Informa del NIG (Número de Identificación General del Procedimiento).
- > <u>Procedimiento</u>: Tipo de Procedimiento del escrito.
- > <u>Número de traslado</u>: Número identificativo del traslado (Si lleva uno asociado).

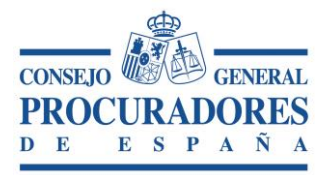

- Acuse de recibo: El acuse de recibo generado por Lexnet al realizarse el escrito correctamente.
- > Fecha de escrito desde: Fecha de inicio del escrito.
- > Fecha de escrito hasta: Fecha fin del escrito.

Una vez realizada la búsqueda deseada por el procurador, se cerrará esta parte de la ventana y aparecerá el apartado "*Resultado de Búsqueda*" con una tabla que contiene todos los escritos enviados correspondientes a la búsqueda realizada.

Las columnas de la tabla son:

- <u>Nuevo escrito basado en el actual</u>: Abre la pestaña "Nuevo" y completa todos los datos del acto de comunicación nuevo, con los datos del escrito antiguo exceptuando los ficheros adjuntos.
- Fecha de presentación del escrito: Fecha en la que el procurador realizó el escrito.
- <u>Número de procedimiento</u>: Informa del número de procedimiento asociado al escrito enviado.
- <u>Nº justificante de presentación</u>: Justificante asociado a la presentación del escrito.
- > <u>Escrito</u>: Documentos presentados en el escrito.
- > <u>Representado</u>: Representado del escrito.
- Imprimir: al pulsar sobre el icono aparece el justificante del escrito que se puede imprimir o exportar.
- > <u>Detalle (lupa)</u>: Pulsando sobre este botón se visualiza el detalle del escrito.

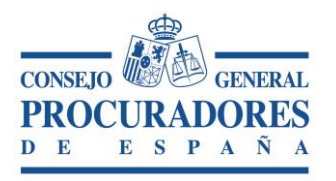

|            | CONSEJO GENERAL PROCURADORES DE ESPAÑA        |                                      |                          |                        |                      |                 |                              |                              |            |  |
|------------|-----------------------------------------------|--------------------------------------|--------------------------|------------------------|----------------------|-----------------|------------------------------|------------------------------|------------|--|
|            | Traslado de Copias y Presentación de Escritos |                                      |                          |                        |                      |                 |                              |                              |            |  |
|            |                                               |                                      |                          |                        |                      |                 | CONSEJO<br>PROCUR<br>D E E S | GENERAL<br>ADORES<br>P A 8 A |            |  |
| Ilustre Co | legio de l                                    | rocuradores                          |                          |                        |                      |                 |                              | 12-9-201                     | 4 14:02:14 |  |
| Nuevo      | o Bor                                         | rador Pendie                         | entes Enviados Recibidos | Escritos enviados      | Desconectar          |                 |                              |                              |            |  |
|            |                                               |                                      |                          | ESCRITOS ENVIADOS      | POR EL PROCURADOR    |                 |                              |                              |            |  |
|            |                                               |                                      |                          | Escritos               | Enviados             |                 |                              |                              |            |  |
|            |                                               |                                      |                          | Resultados d           | e la búsqueda        |                 |                              |                              |            |  |
|            |                                               |                                      |                          |                        |                      |                 | Descargar docur              | nentos ad                    | juntos     |  |
|            |                                               | Fecha<br>presentación<br>del escrito | Nº de procedimiento      | Nº justificante de pre | esentación           | Escrito         | Representado                 |                              |            |  |
|            |                                               | 09/09/2014<br>12:53:53               | 1/2014                   | 1201410000050259       |                      | Adjunto_2.pdf   |                              | Ŀ                            | 2          |  |
|            |                                               | 08/09/2014<br>11:55:19               | 1/2014                   | 1201410000050215       |                      | Adjunto_1.pdf   | Representado                 |                              | 2          |  |
| 1          |                                               |                                      |                          |                        |                      | 1               | Página 1 de 1, elemente      | os del 1 a                   | 2 de 2.    |  |
|            |                                               |                                      |                          |                        |                      |                 |                              |                              |            |  |
|            |                                               |                                      | © CGPE Cons              | ejo General de Procu   | radores de España 20 | 014 Aviso legal |                              |                              |            |  |

#### 8.1 Imprimir listado de escritos enviados por un procurador

Esta opción sólo estará disponible para los procuradores de aquellos colegios que tengan habilitada la presentación de escritos en el sistema Lexnet.

La ventana de "*Escritos Enviados*" también permite la acción de imprimir todos los datos que muestra dicha ventana.

Para ello, tras una búsqueda hay que abrir el apartado de "Escritos Enviados" y pulsar

sobre el icono de los escritos enviados mostrado en pantalla.

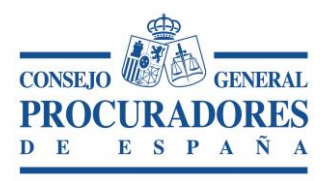

| CONSEJO GENERAL PROCURADORES DE ESPAÑA<br><u>Traslado de Copias y Presentación de Escritos</u> |                          |                      |                           |              |                                                                                                    |                   |
|------------------------------------------------------------------------------------------------|--------------------------|----------------------|---------------------------|--------------|----------------------------------------------------------------------------------------------------|-------------------|
| ICPM                                                                                           | NOMBRE Y                 | APELLIDO             | S                         |              |                                                                                                    |                   |
| Ilustre Colegio de P                                                                           | rocuradores              | Facilitation D       | -ikidan Fasikan aminda    | - D          | 1                                                                                                    | 5-9-2014 12:18:37 |
| Volver                                                                                         | ador Pendientes          | Enviados R           | ecibidos Escritos enviado | Jan in Inc.  |                                                                                                    |                   |
| ICPM                                                                                           | TRASLAD                  | DOS ESCRITO          | DS                        | Fecha:       | TOPE CONTRACT CONTRACT CONTRAC |                   |
| Fecha                                                                                          | Nº Procedimiento         | Acuse<br>Lexnet      | Escrito                   | Representad  | ado                                                                                                    |                   |
| 09/09/2014<br>12:53:53                                                                         | 1/2014                   | 1201410000050<br>259 | Adjunto_2.pdf             | Representado |                                                                                                    |                   |
| 08/09/2014<br>11:55:19                                                                         | 1/2014                   | 1201410000050<br>215 | Adjunto_1.pdf             | Representado |                                                                                                    |                   |
| 25/06/2014<br>13:39:51                                                                         | 1/2014                   | 1201410000047<br>270 | ANEXO.rtf                 | Representado |                                                                                                    |                   |
| 16/06/2014<br>13:59:37                                                                         | 12/2014                  | 1201410000046<br>997 | Prueba Escrito.pdf        | Representado |                                                                                                    |                   |
| © CGPE Cons                                                                                    | ejo General de Procurado | ores de España       |                           | Pag: 1       | de 1                                                                                                    |                   |

#### 8.2 Detalle de un escrito enviado por el procurador

Para acceder a la ventana de "*Detalle de un escrito Enviado*" hay que pulsar sobre la lupa lupa del escrito que queremos ver más detallado. Desde el detalle solo se pueden ver datos, no se pueden modificar.

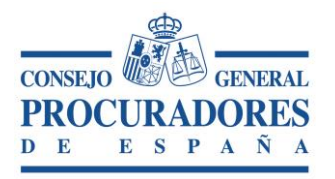

|                                                                   | CONSEJO GENERAL PROCURADORES DE ESPAÑA    |                                           |                     |                    |  |  |  |
|-------------------------------------------------------------------|-------------------------------------------|-------------------------------------------|---------------------|--------------------|--|--|--|
|                                                                   | Traslado de Copias y                      | Presentación de Es                        | <u>critos</u>       |                    |  |  |  |
|                                                                   | RE Y APELLIDOS                            |                                           |                     |                    |  |  |  |
| Ilustre Colegio de Procuradores                                   |                                           |                                           |                     | 15-9-2014 12:08:11 |  |  |  |
| Nuevo Borrador Pendie                                             | ntes Enviados Recibidos Escritos enviados | ; Desconectar                             |                     |                    |  |  |  |
|                                                                   | DETALLE DE UN AC                          | TO DE COMUNICACIÓN                        |                     |                    |  |  |  |
| 📋 Nuevo Traslado Basado en                                        | el Actual 🔒 Imprimir 🅥 Volver             |                                           |                     |                    |  |  |  |
|                                                                   | Detalle                                   | del traslado                              |                     |                    |  |  |  |
| Colegio de Procuradores                                           | Madrid                                    | Nº Procedimiento                          | 1/2014              |                    |  |  |  |
| Partido Judicial                                                  | MADRID                                    | Referencia del procurador                 | Referencia          |                    |  |  |  |
| Juzgado                                                           | JDO. PENAL N. 1                           | NIG juzgado                               | NIG                 |                    |  |  |  |
| Procedimiento                                                     | [RJR] APELACION JUICIO RAPIDO             | Fecha del traslado                        | 08/09/2014 11:54:04 |                    |  |  |  |
| Sujeto a plazo perentorio                                         |                                           | Fecha de Escrito                          | 08/09/2014          |                    |  |  |  |
| Traslado a efectos del Art.278                                    |                                           | Fecha presentación del Escrito            | 08/09/2014 11:55:19 |                    |  |  |  |
| Número de Copias aportadas par<br>entregar a otros litisconsortes | a 5                                       | Representado                              | Representado        |                    |  |  |  |
| Número de traslado                                                | 000007314P28079                           | Designación                               | Designacion         |                    |  |  |  |
| Procurador que traslada                                           | Procurador Traslada                       | Número de justificante de<br>presentación | 1201410000050215    |                    |  |  |  |
|                                                                   |                                           | Es un escrito de subsanación              | NO                  |                    |  |  |  |
| Número de hojas por juego de<br>Copias                            | 10                                        |                                           |                     |                    |  |  |  |
|                                                                   |                                           |                                           |                     | Ver firmas         |  |  |  |
|                                                                   | Ficher                                    | os adjuntos                               |                     |                    |  |  |  |
| Nombre                                                            | Descripción                               |                                           |                     |                    |  |  |  |
| Adjunto_1.pdf                                                     | Descripción Adjunto                       |                                           | Principal           | $\mathbf{p}$       |  |  |  |
|                                                                   | Procuradores q                            | ue reciben las copias                     |                     |                    |  |  |  |
| Nombre Procurador                                                 | Numero Colegiado                          | Representado                              |                     | Firmado            |  |  |  |
| Procurador Recibe                                                 | P2807999999                               | Representado                              |                     | Sí                 |  |  |  |
|                                                                   | © CGPE Conseio General de Pro             | ocuradores de España 2014 Aviso           | legal               |                    |  |  |  |

# 8.3 Imprimir el justificante de presentación de un escrito enviado

Para imprimir el justificante de una presentación de un escrito realizado se puede acceder:

- 1. Pulsando sobre el icono 🖾 de la tabla "Resultados de la búsqueda"
- 2. Pulsando sobre el número de justificante que aparece como enlace en el campo "Número de Justificante de presentación" de la ventana de "Detalle del Traslado".

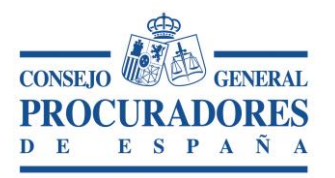

Una vez realizada la acción parecerá un informe con el justificante de la presentación de escrito que podemos imprimir o exportar a otro formato.

|                                   | CONSEJO GENERAL PROCURADORES DE ESPAÑA |                  |                        |          |                                            |  |  |
|-----------------------------------|----------------------------------------|------------------|------------------------|----------|--------------------------------------------|--|--|
|                                   | Traslado de                            | Copias y         | Presentación de        | Escritos |                                            |  |  |
|                                   | Y APELLIDOS                            |                  |                        |          | CONSEIO<br>PROCURADORES<br>D E E S P A S A |  |  |
| Ilustre Colegio de Procuradores   |                                        |                  |                        |          | 15-9-2014 12:02:29                         |  |  |
| Nuevo Borrador Pendientes         | Enviados Recibidos                     | Escritos enviac  | los Desconectar        |          |                                            |  |  |
| Volver                            | > > Exportar al format                 | o seleccionado ' | 🗹 Exportar 🖏 🗟 昌       |          |                                            |  |  |
|                                   | USTIFICANTE PRESEN                     | ITACION DE       | ESCRITOS               |          |                                            |  |  |
|                                   | Fecha:                                 | 08/09/2014 11:5  | 5:19                   |          |                                            |  |  |
|                                   | Número del acuse                       | 1201410000050    | 215                    |          |                                            |  |  |
| Juzgado al que se presenta        | JDO. PENAL N. 1                        |                  |                        |          |                                            |  |  |
| Tipo de procedimiento             | [RJR] APELACION JUICIO R               | APIDO            |                        |          |                                            |  |  |
| SERCYN de                         | Partido J                              | udicial          | Nº de procedimiento    |          |                                            |  |  |
| MADRID                            | MADR                                   | ID               | 1/2014                 |          |                                            |  |  |
| Nombre Fichero                    | Descripcion adjunto                    |                  | Es documento principal | -        |                                            |  |  |
| Adjunto_1.pdf                     | Descripción Adjunto                    |                  | SI                     |          |                                            |  |  |
| © CGPE Consejo General de Procura | dores de España                        |                  | Pag: 1 de 1            |          |                                            |  |  |

#### 9 Borradores

La finalidad de esta pestaña es poder gestionar los actos guardados como borradores. Aparecen todos los traslados/escritos que se han guardado manualmente o que por algún motivo no se han podido enviar, si durante el envío de un acto ocurre un error, automáticamente el acto se guarda como borrador para que pueda ser recuperado más adelante.

Si queremos reenviar un traslado/escrito guardado como borrador hay que pulsar sobre el botón cargar borrador <sup>1</sup>, al hacerlo, el aplicativo envía a la pantalla de *Nuevo acto de Comunicación* cargando todos los datos del acto de comunicación borrador exceptuando los ficheros adjuntos.

Si queremos borrar algún acto en este estado solo habrá que seleccionarlo y después seguidamente pulsar sobre el botón: <sup>3</sup> Eliminar

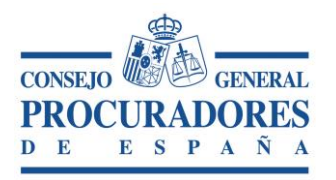

# Traslado de Copias y Presentación de Escritos

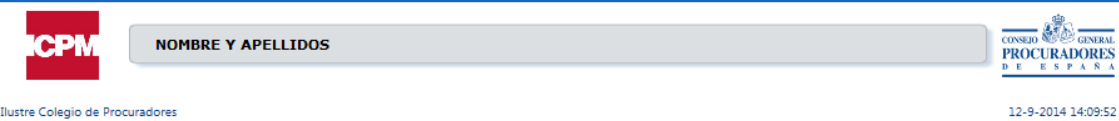

Ilustre Colegio de Procuradores

Nuevo Borrador Pendientes

| nviados | Recibidos | Escritos enviados | Desconectar |  |
|---------|-----------|-------------------|-------------|--|
|         |           | TRASLADOS         | BORRADOR    |  |
|         |           | Traslados         | Borrador    |  |
|         |           |                   |             |  |

| Elimin | ar 🃑 🥵                 | Salir                  |                                                                    |                                                                                             |   |
|--------|------------------------|------------------------|--------------------------------------------------------------------|---------------------------------------------------------------------------------------------|---|
|        | Fecha                  | Nº de<br>procedimiento | Juzgado                                                            | Nombre del Procedimiento                                                                    |   |
|        | 11/09/2014<br>16:44:06 | 5/2014                 | JUZGADO DE PRIMERA INSTANCIA E INSTRUCCION Nº<br>1 DE NAVALCARNERO | Conflictos jurisdicción entre juzgados y tribunales y la<br>Administración. Art. 38 LOPJ    | P |
|        | 10/09/2014<br>0:00:00  | 2/2014                 | JDO. PENAL N. 1                                                    | APELACION JUICIO RAPIDO                                                                     | P |
|        | 10/09/2014<br>0:00:00  | 1/2014                 | JUZGADO DE PRIMERA INSTANCIA Nº 4 DE ELX                           | Conflictos jurisdicción entre juzgados y tribunales ordinarios<br>y militares. Art. 39 LOPJ | P |
|        | 10/09/2014<br>0:00:00  | 1/2014                 | JUZGADO DE PRIMERA INSTANCIA E INSTRUCCION Nº<br>1 DE BEJAR        | Pz Incidente concursal recusación administradores<br>concursales (Art 33 LC)                | P |
|        |                        |                        | © CGPE Conceio General de Procuradores de Españ                    | a 2014 Avico Isoal                                                                          |   |